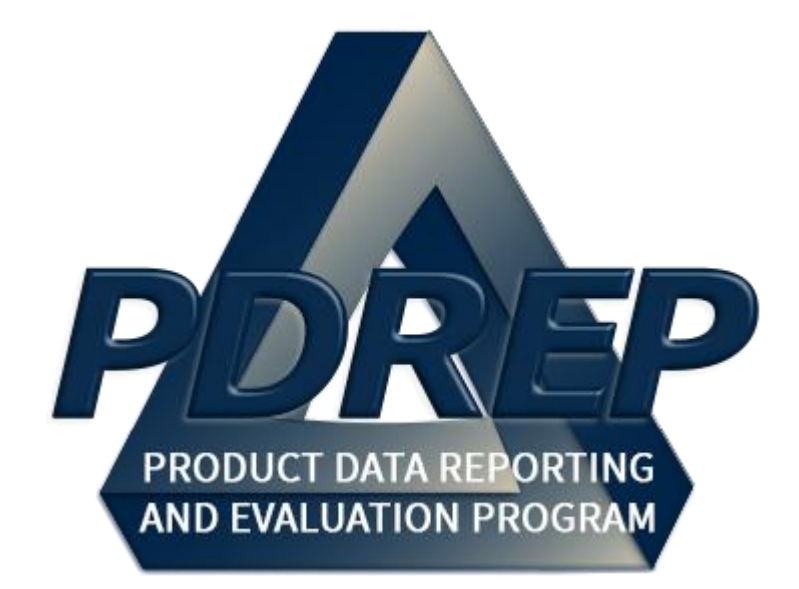

# Product Quality Deficiency Report (PQDR)

**Screening Point Processing** 

User Guide 10 October 2023

# TABLE of CONTENTS

| FOREWO  | )RD                                | 2    |
|---------|------------------------------------|------|
| INTROD  | JCTION                             | 2    |
| REFEREN | ICES                               | 4    |
| 1 ACC   |                                    | 5    |
| 2 MA    | IN PDREP APPLICATION SCREEN        | 6    |
| 2.1     |                                    | 7    |
| 3 POI   |                                    | I    |
| 3.1     | AD HOC TOOL                        | 8    |
| 3.2     | QUERYING THE AD HOC                | 9    |
| 4 PQ    | DR WORKLIST                        | 10   |
| 4.1     | ACCESSING THE PQDR WORKLIST        | 10   |
| 4.2     | WORKLIST SETTINGS                  | . 11 |
| 4.3     | PERSONALIZED PQDR WORKLIST         | 14   |
| 5 SCF   | EENING POINT ACTIONS               | . 18 |
| 5.1     | ACCESSING THE PQDR                 | 18   |
| 5.2     | SENDING ACKNOWLEDGEMENT            | . 19 |
| 5.3     | SCREENING POINT – EDITABLE FIELDS  | 21   |
| 5.4     | VIEW/ADD NOTES OR REFERENCE BRIEFS | 24   |
| 5.5     | CORRESPONDENCE                     | 25   |
| 5.6     | RELEASE PQDR                       | . 26 |
| 5.7     | SEND MESSAGE TO                    | . 28 |
| 6 ОТІ   | HER PQDR BASE PAGE FEATURES        | .28  |
| 6.1     | QUICK VIEWS                        | . 29 |
| 6.2     | ATTACHMENTS                        | 30   |
| 6.3     | EXHIBIT TRACKING                   | 30   |
| 6.4     | USER INFORMATION                   | . 31 |
| 6.5     | SESSION TRACKING                   | . 31 |
| 6.6     | PQDR RETRACTION                    | . 31 |
| 7 SCF   | EENING POINT CLOSING ACTIONS       | .32  |
| 7.1     | ACCESSING THE CLOSING ACTIONS      | 32   |
| 8 HO    | W TO REOPEN CLOSED PQDR            | .34  |
| 8.1     |                                    | 34   |
| 9 GLC   |                                    | .36  |
| 10 REF  |                                    | .50  |
| TT 201  |                                    |      |

Click link and the hold 'CTRL' key to follow link

# FOREWORD

This user guide provides information about the Product Data Reporting and Evaluation Program - Automated Information System (PDREP-AIS) and is intended to assist users with the Product Quality Deficiency Report (PQDR) module functionality. This document does not cover specific policy or procedure and is designed to work in concurrence with existing processes. This guide does not replace or amend any Department of Defense (DoD) instructions, regulations, and/or policies. Revisions to this guide are made after application changes have been implemented. Date of last amendment is located on the title page. Though this documents is accessible to all users, its content is intended for those individuals with module access. Module access is granted on a case by case and need to know basis.

**NOTE:** The data contained within this guide is <u>NOT</u> real data and is <u>NOT</u> to be used for business purposes. The material presented is intended to serve as an example only and was taken from a test system. All Controlled Unclassified Information (CUI) or For Official Use Only (FOUO) markings are intended for instructional use of the system to highlight features. No material within this document is CUI.

Refer to the appropriate PQDR instructions and manuals for information about DoD PQDR program requirements.

### INTRODUCTION

This document is intended to guide personnel in the use of Product Data Reporting and Evaluation Program – Automated Information System (PDREP-AIS) Product Quality Deficiency Report (PQDR) module.

The PDREP-AIS is accessible via the Product Data Reporting and Evaluation Program home page: <u>https://www.pdrep.csd.disa.mil/</u>

### **Getting Access**

### • First Time Users

First time users are required to submit an on-line PDREP-AIS System Authorization Access Request (SAAR) form. Instructions are available on the PDREP home page as linked above. Click on the <u>Request Access</u> link for instructions on filling out an access request form. When requesting an account, ensure all fields indicated as mandatory are completely filled out. Mandatory fields are indicated by (M). The application will not be accepted if required information is missing.

### • Existing PDREP Users

Existing PDREP users may request additional or updated access privileges by submitting an updated SAAR. To do this, log into the PDREP-AIS and hover over your name in the upper right corner of the page and select 'Access Change Request'. Update the SAAR and enter a narrative to describe requested changes, read and acknowledge the User Agreement and click 'Sign and Submit Account Change Request' button to complete the submission.

#### Contact us

To report an issue, ask a question, or submit suggestions for improvement to software may be made by active users within PDREP-AIS by hovering over the 'Help' link on the PDREP-AIS main menu or selecting the web master email link located at the bottom of every PDREP-AIS webpage.

Additional contact information is below if you do not have an active PDREP-AIS account:

#### NSLC Portsmouth Help Desk

Commercial Phone: (207) 438-1690 / DSN 684-1690 FAX: (207) 438-6535 / DSN 684-6535 E-Mail: <u>usn.pnsy.navsealogcen.mbx.ptsmh@us.navy.mil</u>

### **Mailing Address**

Naval Sea Logistics Center Portsmouth Bldg. 153, 2nd Floor Portsmouth Naval Shipyard Portsmouth, NH 03804-5000

### Additional Resources available on the NSLC Portsmouth Homepage

In order to aid PDREP-AIS users, reference these additional resources as needed:

- <u>FAQ</u> On the PDREP website under References, the Frequently Asked Questions page gives quick answers to the most commonly received inquiries. Your question(s) may be easily answered there.
- <u>Guides & Manuals</u> This area of the PDREP website (under References) houses the PDREP-AIS' technical documents. These comprehensive guides serve to offer directive on operational tasks and enable users to pinpoint or problem solve without expert assistance. These manuals do not instruct on policy or process and are instead stepwise instructions on using the PDREP-AIS application. Relevant process and policy are however referenced in the beginning of each of these manuals.
- <u>Online Training</u> Computer-based distance learning may be accessed through the Reference fly-out of the PDREP website. Instruction takes place remotely via instructor-led directive, module simulation, video-conferencing, application demonstration, or recorded lesson.

FAQ, User Guides and Online Training are also accessible within PDREP-AIS by hovering over the 'Help' link located at the top left of each application page.

### REFERENCES

- <u>DFARS 246.7</u> Defense Federal Acquisition Regulation Supplement 246.704, Authority for use of warranties
- DLMS 4000.25 Chapter 24, Appendices 7.27-7.28, Product Quality Deficiency Report Program
- <u>DoD Instruction 5000.2</u> Operation of the Defense Acquisition System
- <u>DoD Instruction 5000.79</u> Defense-Wide Sharing and Use of Supplier and Product Performance Information (PI)
- DoD Instruction 5200.48 Controlled Unclassified Information (CUI)
- FAR 46.7 Federal Acquisition Regulation 46.7, Warranties
- <u>NAVSO P3683</u> Navy Standard Operating Procedure 3683 (NAVSO P-3383), Navy and Marine Corps Product Data Reporting and Evaluation Program
- <u>NAVFAC 4855.1</u> Naval Facilities Engineering Command Instruction 4855.1, Product Data Reporting and Evaluation Program
- <u>NAVSEA 4855.39</u> Naval Sea Systems Command Instruction 4855.39, Implementation of the Product Data Reporting and Evaluation Program
- <u>SECNAV Instruction 4855.3</u> Secretary of the Navy Instruction 4855.3, Product Data Reporting and Evaluation Program
- <u>SECNAV Instruction 4855.5</u> Secretary of the Navy Instruction 4855.5, Product Quality Deficiency Report Program
- <u>SPAWAR 4440.12A</u> Space and Naval Warfare Systems Command Instruction 4440.12, Management of Operating Materials and Supplies, Government Furnished Property, and Inventory

# **1** ACCESS INSTRUCTION

Access to the functionality of the PQDR application is determined by the User's Access Level. PDREP has several Access Levels for PQDRs. Creation of records are DoDAAC specific, in that, the user can only create records associated with their DoDAAC. For specific access levels see **Table 1.1**.

| Role             | Functions                                                  |                                                                                             |  |  |  |  |  |
|------------------|------------------------------------------------------------|---------------------------------------------------------------------------------------------|--|--|--|--|--|
| No Access        | If a user does not have acce<br>appear on the user's PDREF | ss to the PDREP-PQDR application, the program link will not<br>main Menu.                   |  |  |  |  |  |
|                  | No Access                                                  | User has no access to the application.                                                      |  |  |  |  |  |
|                  | View Access                                                | Read Only Access to record history, SF 368, and SF1227 for<br>records within user's DoDAAC. |  |  |  |  |  |
| Originator Point | Non-Management Access                                      | Access to records created by the user for the user's DoDAAC.                                |  |  |  |  |  |
|                  | Management Access                                          | Access to records created by the user and records created at<br>the user's DoDAAC.          |  |  |  |  |  |
|                  | Full Access                                                | Program Administrator                                                                       |  |  |  |  |  |
|                  | No Access                                                  | User has no access to the application.                                                      |  |  |  |  |  |
| Screening Point  | Non-Management Access                                      | Access to records created by the user for the user's DoDAAC.                                |  |  |  |  |  |
|                  | Management Access                                          | Access to records created by the user and records created at the user's DoDAAC.             |  |  |  |  |  |
|                  | Full Access                                                | Program Administrator                                                                       |  |  |  |  |  |
|                  | No Access                                                  | User has no access to the application.                                                      |  |  |  |  |  |
| Action Point     | Non-Management Access                                      | Access to records created by the user for the user's DoDAAC.                                |  |  |  |  |  |
|                  | Management Access                                          | Access to records created by the user and records created at the user's DoDAAC.             |  |  |  |  |  |
|                  | Full Access                                                | Program Administrator                                                                       |  |  |  |  |  |
|                  | No Access                                                  | User has no access to the application.                                                      |  |  |  |  |  |
| Support Point    | Non-Management Access                                      | Access to records created by the user for the user's DoDAAC.                                |  |  |  |  |  |
|                  | Management Access                                          | Access to records created by the user and records created at<br>the user's DoDAAC.          |  |  |  |  |  |
|                  | Full Access                                                | Program Administrator                                                                       |  |  |  |  |  |
|                  | No Access                                                  | User has no access to this capability.                                                      |  |  |  |  |  |
| Local Purchase   | Full Access                                                | Access to process Local Purchase PQDRs.                                                     |  |  |  |  |  |

Table 1.1

# 2 MAIN PDREP APPLICATION SCREEN

Once you have logged in, the PDREP Home page will display (See **Figure 2.1**). You may not see all of the options listed depending on your level of access.

### Please refer to PDREP User Access Request and Login Procedures.

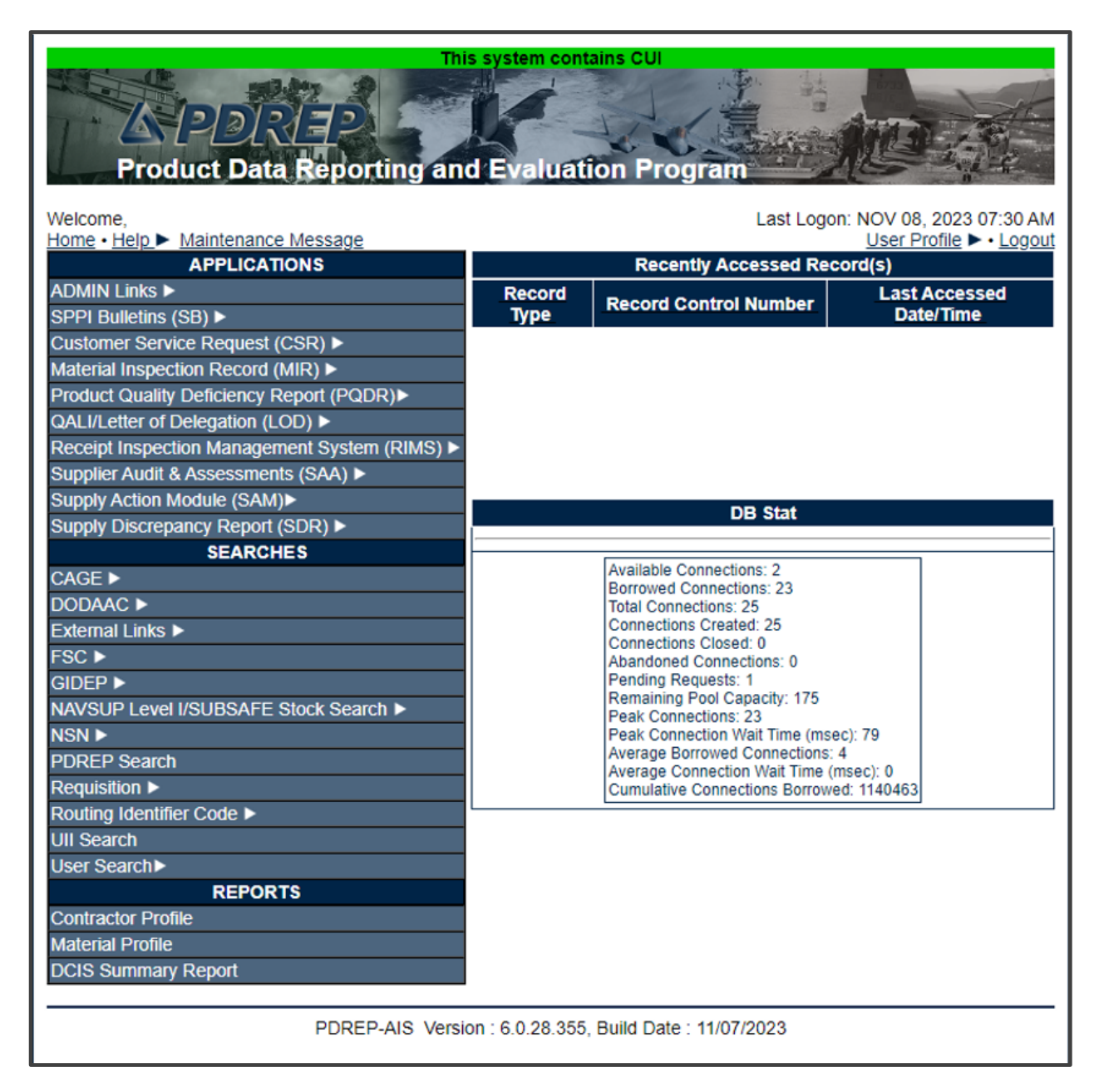

Figure 2.1

# 2.1 FINDING THE FLY OUTS

Hover the mouse pointer over any PDREP Application located on the upper left portion of the screen and a list of sub-links for that application will appear (See **Figure 2.2**).

| Product Data Reporting                    | Thi    | s system cont<br>d Evaluat | ion F     | rogram                                   |                         |
|-------------------------------------------|--------|----------------------------|-----------|------------------------------------------|-------------------------|
| Home • Help > Maintenance Message         |        |                            |           | Last Logor                               | User Profile ► • Logout |
| APPLICATIONS                              |        |                            | R         | ecently Accessed Rec                     | ord(s)                  |
| ADMIN Links ►                             |        | Record                     | Reco      | ord Control Number                       | Last Accessed           |
| SPPI Bulletins (SB) ►                     |        | Туре                       |           | AR A FRANK AND A SHARE AND A SHARE AND A | Date/Time               |
| Customer Service Request (CSR) ►          |        |                            |           |                                          |                         |
| Material Inspection Record (MIR)          |        |                            |           |                                          |                         |
| Product Quality Deficiency Report (PQDR)  | Ad H   | oc Reports                 |           |                                          |                         |
| QALI/Letter of Delegation (LOD) ►         | Clon   | e PQDR                     |           |                                          |                         |
| Receipt Inspection Management System (RIM | Crea   | te New PODR                |           |                                          |                         |
| Supplier Audit & Assessments (SAA)        | Sear   | ch                         | 2         | PCN Search                               |                         |
| Supply Action Module (SAM)                | Sear   |                            |           | KCN Search                               |                         |
| Supply Discrepancy Report (SDR)           | Work   | dist                       | _         | Advanced QDR Search                      |                         |
| SEARCHES                                  |        |                            | Availa    | DCMA Search                              |                         |
|                                           |        |                            | Borro     | NIIN/Contract Search                     |                         |
| External Links                            |        |                            | Conn      | End Item Search                          |                         |
| EXCILIE LINKS P                           | _      |                            | Conn      | MIR PODR Search                          |                         |
| GIDEP >                                   |        |                            | Pendi     | DCMA Exhibit/Suspanse                    |                         |
| NAVSUP Level I/SUBSAFE Stock Search       |        |                            | Rema      | Search                                   |                         |
| NSN ►                                     | _      |                            | Peak      | Connection Wait Time (mse                | c): 79                  |
| PDREP Search                              |        |                            | Avera     | ge Borrowed Connections: 4               | 4                       |
| Requisition >                             |        |                            | Cumu      | Ige Connection wait Time (n              | nsec): 0<br>d: 1140463  |
| Routing Identifier Code                   |        |                            |           |                                          |                         |
| UII Search                                |        |                            |           |                                          |                         |
| User Search►                              |        |                            |           |                                          |                         |
| REPORTS                                   |        |                            |           |                                          |                         |
| Contractor Profile                        |        |                            |           |                                          |                         |
| Material Profile                          |        |                            |           |                                          |                         |
| DCIS Summary Report                       |        |                            |           |                                          |                         |
|                                           |        |                            |           |                                          |                         |
| PDREP-AIS                                 | Versio | on : 6.0.28.355            | , Build ( | Date : 11/07/2023                        |                         |

Figure 2.2

### 2.2 SELECTING THE FLY OUT

Selecting either of the sub-links will allow the user to go directly to that page within the application (See **Figure 2.2**).

# **3 PQDR AD HOC**

# 3.1 AD HOC TOOL

Please refer to the PDREP Ad Hoc Tool User Guide for assistance using the PQDR Ad Hoc Tool.

| Welcome,         Home • Help > Maintenance Message         ADMIN Links >         SPPI Bulletins (SB) >         Customer Service Request (CSR) >         Material Inspection Decord (MID) >                                                                                                    | anc                                      | Evaluat<br>Record<br>Type | tains Cl<br>fion P<br>R<br>Reco                                                | JI<br>Program<br>Last Logo<br>ecently Accessed Re<br>ord Control Number                                                                                                    | on: NOV 08, 2023 07:30 AM<br>User Profile ► • Logout<br>cord(s)<br>Last Accessed<br>Date/Time |
|----------------------------------------------------------------------------------------------------|------------------------------------------|---------------------------|--------------------------------------------------------------------------------|----------------------------------------------------------------------------------------------------|-----------------------------------------------------------------------------------------------|
| Product Quality Deficiency Report (PQDR)►<br>QALI/Letter of Delegation (LOD) ►<br>Receipt Inspection Management System (RIM<br>Supplier Audit & Assessments (SAA) ►<br>Supply Action Module (SAM)►<br>Supply Discrepancy Report (SDR) ►<br>SEARCHES<br>CAGE ►<br>DODAAC ►<br>External Links ►<br>FSC ►<br>GIDEP ►<br>NAVSUP Level I/SUBSAFE Stock Search ►<br>NSN ► | Ad Ho<br>Clone<br>Creat<br>Searc<br>Work | e New PQDR<br>th<br>list  | Availa<br>Borrou<br>Total (<br>Conne<br>Abanc<br>Pendi<br>Rema<br>Peak<br>Peak | DB Stat<br>ble Connections: 2<br>wed Connections: 23<br>Connections: 25<br>ections Created: 25<br>ections Closed: 0<br>doned Connections: 0<br>ng Requests: 1<br>ining Pool Capacity: 175<br>Connections: 23<br>Connection Wait Time (ms | ec): 79                                                                                       |
| PDREP Search<br>Requisition ►<br>Routing Identifier Code ►<br>UII Search<br>User Search►<br>REPORTS<br>Contractor Profile<br>Material Profile<br>DCIS Summary Report<br>PDREP-AIS                                                                                                    | Versio                                   | n : 6.0.28.355            | Avera<br>Avera<br>Cumu<br>5, Build D                                           | ge Borrowed Connections<br>ge Connection Wait Time (<br>lative Connections Borrow                                                                                                    | : 4<br>(msec): 0<br>red: 1140463                                                              |

Figure 3.1

# 3.2 QUERYING THE AD HOC

The Ad Hoc query generator can be used to generate a variety of reports; all results are downloadable to MS Excel spreadsheets. On screen instructions are available as a reminder on how to create the Ad Hoc query. The web page provides a method for users to choose a record type to query, select specific data elements from that record, and base the query on criteria like date range or code used in the record to get results (See **Figure 3.2**).

Users can run the query and adjust it id it is not exactly what they are looking for by returning to the Ad Hoc report page after running a query.

|                                                  | DODD A                                                                                                    | has Depart                                                                                                    |                                                                                   |
|--------------------------------------------------|----------------------------------------------------------------------------------------------------|----------------------------------------------------------------------------------------------------|-----------------------------------------------------------------------------------|
|                                                  | Instructions<br>To use a previously saved Ad hoc repor<br>1. Select an ad hoc from My Ad hocs<br>2. Click Open My Ad hoc button<br>3. To share or delete a previously saved<br>Please follow these steps to create new<br>1. Select one or more Data Elements<br>2. Click Add Columns and/or Delete C<br>3. Select Data Element and click the Ac<br>4. Enter the Expression and Value in thi<br>5. To add more then one "where" condit<br>6. Click on RUN QUERY | t<br>ad hoc, select Manage<br>ad hoc report:<br>olumns to set the Select<br>d Where button, to set t<br>"where" clause<br>ion, select a Logical Exp | My Ad hocs button<br>ted Data Elements List<br>he "where" condition(s)<br>ression |
| My Ad hocs:<br>Select Data Record:<br>Row Count: | BIC IMPORT_EXPORT RCN    Product Quality Deficiency Reports                                                                                                    | Open My Ad hoc<br>Get Data Eleme                                                                                                    | Manage My Ad hocs                                                                 |
| maximum rowcount:                                | 20000 (Maximum size : 20,00                                                                                                    | 00)                                                                                                    | Colostad Data Elemente                                                            |
| Select Columns:                                  | *Report Control Number (RCN)<br>A9 Indicator<br>Action Office<br>Action Officer Ack Date                                                                                                    | Add Column                                                                                                    | 15                                                                                |
|                                                  | Action Officer Control Number<br>Action Officer Major Command<br>Action Point Ack Date<br>Action Point City<br>Action Point Country<br>Action Point Country<br>Action Point DODAAC                                                                                                    | Delete Colum                                                                                                    | No columns selected                                                               |

Figure 3.2

### 4 PQDR WORKLIST

The PQDR Worklist pages are used to filter the list of PQDRs based on access role, status, DoDAAC, and User Code.

### 4.1 ACCESSING THE PQDR WORKLIST

To access PQDR Worklist select the *PQDR Worklist* Link from one of the sub-link options from the PQDR in the PDREP Applications (See **Figure 4.1**) and the PQDR Worklist page will display (See **Figure 4.2**).

| Product Data Reporting                    | This   | s system com    | tains Cl  | Program                                     |                           |
|-------------------------------------------|--------|-----------------|-----------|---------------------------------------------|---------------------------|
| Welcome,                                  |        |                 |           | Last Log                                    | on: NOV 08, 2023 07:30 AM |
| APPLICATIONS                              |        |                 | R         | ecently Accessed Re                         | cord(s)                   |
| ADMIN Links ►                             |        | Record          |           |                                             | Last Accessed             |
| SPPI Bulletins (SB) ►                     |        | Туре            | Reco      | ord Control Number                          | Date/Time                 |
| Customer Service Request (CSR) ►          |        |                 |           |                                             |                           |
| Material Inspection Record (MIR)          |        |                 |           |                                             |                           |
| Product Quality Deficiency Report (PQDR)► | Ad H   | oc Reports      |           |                                             |                           |
| QALI/Letter of Delegation (LOD) ►         | Clone  |                 |           |                                             |                           |
| Receipt Inspection Management System (RIM | Croal  |                 |           |                                             |                           |
| Supplier Audit & Assessments (SAA) ►      | Creat  |                 |           |                                             |                           |
| Supply Action Module (SAM)►               | Searc  | ch              | •         | DB Stat                                     |                           |
| Supply Discrepancy Report (SDR) ►         | Work   | list            |           |                                             |                           |
| SEARCHES                                  |        |                 | Availa    | ble Connections: 16                         |                           |
|                                           |        |                 | Borro     | wed Connections: 18                         |                           |
|                                           |        |                 | Total     | Connections: 34<br>ections Created: 34      |                           |
|                                           |        |                 | Conne     | ections Closed: 0                           |                           |
|                                           |        |                 | Abano     | doned Connections: 0                        |                           |
|                                           |        |                 | Rema      | ining Pool Capacity: 166                    |                           |
|                                           |        |                 | Peak      | Connections: 28<br>Connection Wait Time (ms | ac): 38070                |
| PDREP Search                              |        |                 | Avera     | ge Borrowed Connections                     | : 7                       |
| Requisition >                             |        |                 | Avera     | ge Connection Wait Time                     | (msec): 0<br>ved: 1392499 |
| Routing Identifier Code                   |        |                 | ouniu     | Connections Bollow                          | 1002400                   |
| Ull Search                                |        |                 |           |                                             |                           |
| User Search►                              |        |                 |           |                                             |                           |
| REPORTS                                   |        |                 |           |                                             |                           |
| Contractor Profile                        |        |                 |           |                                             |                           |
| Material Profile                          |        |                 |           |                                             |                           |
| DCIS Summary Report                       |        |                 |           |                                             |                           |
|                                           |        |                 |           |                                             |                           |
| PDREP-AIS                                 | Versio | on : 6.0.28.355 | , Build ( | Date : 11/07/2023                           |                           |

# 4.2 WORKLIST SETTINGS

The Worklist settings will default as shown in **Figure 4.2**, with the Activity set to your primary DODAAC and the User Code set to your PDREP User ID. Under Show Worklist For, select the desired role; ORIGINATOR, SCREENING POINT, ACTION POINT, or SUPPORT POINT. If you want to see only PQDRs currently assigned directly to you, click Display Standard Worklist button. If you want to see all PQDRs assigned to your activity (DoDAAC) then you may remove your User Code and then click Display Standard Worklist button.

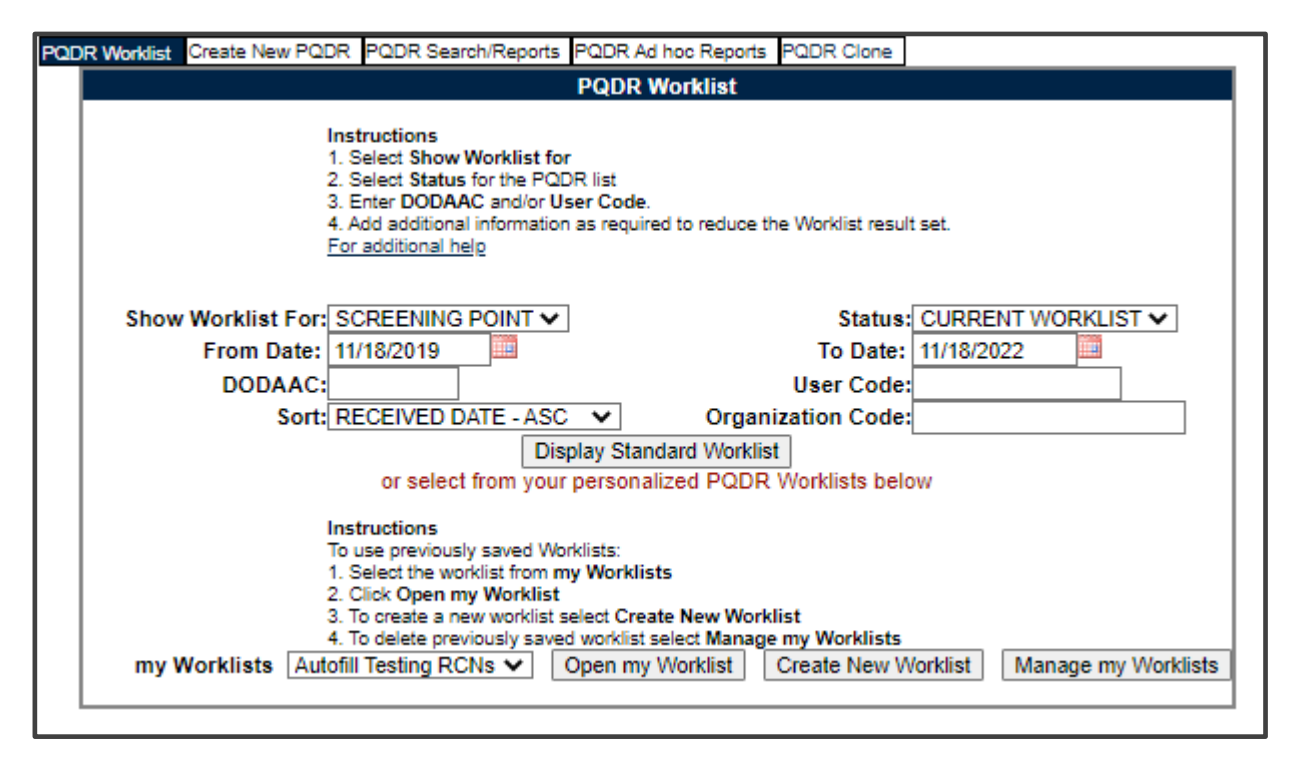

Figure 4.2

- A. The Status setting of CURRENT WORKLIST will return only PQDRs currently assigned to the role selected in Show Worklist For. Other available statuses include:
  - 1. **ALL:** Returns all PQDRs assigned to the designated activity and/or user code for investigation, whether the investigation is active or already completed and whether the PQDR is open or closed.
  - 2. **OPEN:** Returns all PQDRs assigned to the designated activity and/or user code for investigation, whether the investigation is active or already completed but where the PQDR has not yet been closed by the Screening Point. This includes PQDRs forwarded to a Support Point but not yet returned.

- 3. **CLOSED:** Returns all PQDRs previously assigned to the designated activity and/or user code for investigation but where the PQDR has been closed by the Screening Point.
- 4. **EXHIBIT WORKLIST:** Returns data if the Exhibit Request Date is populated and the Exhibit Return Date is not, regardless of record status (Open, Closed).
- B. The date range for the Worklist defaults to the present date minus three years but can be changed if needed. The Worklist can also be sorted by a variety of criteria but defaults to listing PQDRs in ascending order by the date on which the PQDR was first entered into PDREP.
- C. The Worklist can also be run for a specific team by entering the designator for that team in Organization Code. The results will include any PQDR currently assigned to a PDREP user for action whose user profile contains the exact Organization Code specified in the search.
- D. When you have selected the criteria, click Display Standard Worklist to view all PQDRs matching the criteria entered. The Worklist results will appear as in Figure 4.3.

|      |                       | inanto Nerral                           |                                                                                                    | h/Papar                                                   |                                                             | Ad her Parasta                                 | POD                          | R Class                                                            |                           |                 |               |                                          |              |              |        |         | _      |
|------|-----------------------|-----------------------------------------|----------------------------------------------------------------------------------------------------|-----------------------------------------------------------|-------------------------------------------------------------|------------------------------------------------|------------------------------|--------------------------------------------------------------------|---------------------------|-----------------|---------------|------------------------------------------|--------------|--------------|--------|---------|--------|
| Pap  | R Worklist            | reate ivew i                            | PODR PODR Searc                                                                                                    | n/Repon                                                   |                                                             | Ad hoc Reports                                 | PQU                          | R Clone                                                            |                           |                 |               |                                          |              |              |        |         |        |
|      |                       | lı<br>1<br>2<br>3<br>4<br>E             | nstructions<br>. Select Show Work<br>. Select Status for th<br>. Enter DODAAC an<br>. Add additional infor<br>or additional help                       | list for<br>the PQDR<br>d/or Use<br>mation a              | list<br>r Code.<br>s required                               | to reduce the W                                | lorklist                     | result set.                                                        |                           |                 |               |                                          |              |              |        |         |        |
|      | Show Worl<br>Fro<br>D | dist For:<br>m Date:<br>ODAAC:<br>Sort: | SCREENING POIN<br>11/18/2019                                                                                                    | ASC<br>Displa                                             | ✓<br>ay Standa<br>ersonaliz                                 | U<br>Organizat<br>ard Worklist<br>red PQDR Wo  | St<br>To E<br>ser C<br>ion C | atus: CURRENT WOI<br>pate: 11/18/2022<br>code:<br>code:<br>s below |                           |                 |               |                                          |              |              |        |         |        |
| Resu | my Workli             | in<br>1<br>2<br>3<br>4<br>ists Auto     | Instructions<br>b use previously save<br>Select the worklist to<br>Click Open my Wo<br>To create a new wo<br>To delete previously<br>fill Testing RCNs | ed Workl<br>from my<br>rklist<br>rklist sele<br>/ saved v | ists:<br>Worklists<br>ect Create<br>vorklist se<br>ben my V | New Worklist<br>lect Manage my<br>forklist Cre | Work<br>ate N                | dists<br>ew Worklist Mana                                          | ge my Worklists           |                 |               |                                          |              |              |        |         |        |
| Work | list Downloa          | d: Click <u>he</u><br>History           | re to download dat                                                                                                    | e in spre                                                 | adsheet<br>Vondor                                           | Manufactura                                    |                              |                                                                    |                           |                 |               | Last                                     | Last         | Last         |        | Dava    |        |
| CAT  | Received              | &<br>Corresp.                           | RCN                                                                                                    | 368                                                       | Cage                                                        | Cage                                           | CSI                          | NSN                                                                | Nomenclature              | Requisition No. | Contact/Phone | Action                                   | Corr<br>Date | Corr<br>From | Status | Overdue | Delete |
| п    | 10/06/2020            | View                                    | -                                                                                                    | <u>SF-368</u>                                             |                                                             |                                                | YES                          |                                                                    | MATERIAL, SUPER<br>SECRET |                 |               | SCREENING<br>POINT<br>FROM<br>ORIGINATOR | 10/06/2020   |              | ACTIVE |         |        |
| п    | 03/05/2021            | View                                    |                                                                                                    | <u>SF-368</u>                                             |                                                             |                                                | NO                           |                                                                    | MISCELLANEOUS<br>ITEMS    |                 |               | SCREENING<br>POINT<br>FROM<br>ORIGINATOR | 04/04/2022   |              | ACTIVE |         |        |
| н    | 03/05/2021            | View                                    |                                                                                                    | SF-368                                                    |                                                             |                                                | NO                           |                                                                    | MISCELLANEOUS<br>ITEMS    |                 |               | SCREENING<br>POINT<br>FROM<br>ORIGINATOR | 03/05/2021   |              | ACTIVE |         |        |
| н    | 05/25/2021            | View                                    |                                                                                                    | SF-368                                                    |                                                             |                                                | YES                          |                                                                    | RETAINER,NUT AND<br>BOLT  |                 |               | SCREENING<br>POINT<br>FROM<br>ORIGINATOR | 05/25/2021   |              | ACTIVE |         |        |

Figure 4.3

### Figure 4.3 Data Fields

- CAT (Category): The category (I or II) of the PQDR. Category I PQDRs will be identified in red.
- **Received:** The date when the PQDR was forwarded to the Action Point level.

- **History & Correspondence:** Click the View link in this column to open a new window containing correspondence and forwarding history for this PQDR.
- RCN (Report Control Number): Click the RCN in this column to open the Screening Point page for the PQDR. This is the page from which most Screening Point tasks will be performed.
- **SF-368:** Click SF-368 link in this column to view the Standard Form 368 for the subject RCN in a new window.
- CAGE (Vendor and Manufacture Entity): The CAGE code of the contractor to whom the deficiency has been attributed to will appear here if one has been supplied. Clicking on the CAGE code in this column will redirect you to the NIIN/Contract Search page and allow you to search for other PQDRs attributed to this CAGE code (which will be filled in automatically on the search page) or by other criteria. Note on Vendor CAGE/Vendor Liability: Vendor CAGE code is the party held responsible contractually for supplying the deficient material. If the PQDR is Vendor Liable, the PQDR will affect the SPRS Score of the Vendor CAGE Code identified.
- CSI (Critical Safety Item): Indicates whether the item reported deficient has been identified as a CSI. Investigations of CSI items should be expedited according to the policies of the investigating activities.
- NSN (National Stock Number): The NSN for the item reported deficient. The NSN may have as many as four separate components;
  - 1. **COG:** (Optional) Two-character Cognizance Symbol of the deficient item. When used, the COG identifies the inventory manager for the deficient item.
  - 2. **FSC:** (Required) Four-digit Federal Supply Class of the deficient item.
  - 3. **NIIN:** (Optional) Nine-digit National Item Identification Number of the deficient item.
  - 4. **SMIC:** (Optional) Two-character Special Material Identification Code for the deficient item. When used, the SMIC identifies items requiring stricter controls to ensure technical integrity (e.g. Navy Nuclear).

**NOTE:** Click any component of the NSN to go to the NIIN/Contract Search page with the selected NSN component pre-filled. This page searches for PQDRs based on any combination of NSN components, CAGE, contract or requisition number and dates.

- **Nomenclature:** Item description associated with the NIIN.
- **Requisition Number:** This information is key for receiving activity refunds on DFAS items; typically found with deficient material paperwork or product packaging. It is most often made up of a 6 digit DODAAC, a single digit year, 3 digit Julian calendar date and a 4-digit serial number. (ex: N45112/0/233/4567).
- **Contact/Phone:** The name and telephone number (if provided) of the point of contact who forwarded the PQDR to the current Work List level.

- Last Action: Displays the last forwarding, release or closure action performed on the PQDR.
- Last Corr Date: Displays the date of the last correction was completed on the PQDR.
- Last Corr From: Displays the User ID associated with who completed the last correction.
- **Status:** Displays the current PQDR status.
- **Days Overdue:** This value is based on the 'Show Worklist For' level selected. A negative number, e.g. -30 indicates the number of days remaining until the current suspense expires. A positive number, e.g. 10 indicates the number of days since the current suspense expired. A blank in this column indicates either that no suspense date has been set or that the current suspense expires today.
- **Delete**: Any PQDRs that have not yet been released to Screening point are considered DRAFTs and can be removed by selecting the hyper-linked word DRAFT.

### 4.3 PERSONALIZED PQDR WORKLIST

Worklists may be created based on specific data elements that return specialized data.

| OR Worklist | Create Nev | v PODR PODR Searc                                                                                                    | h/Reports PQD                                                                              | R Ad hoc Reports                                | PQDR Clone              |                     |
|-------------|------------|----------------------------------------------------------------------------------------------------|--------------------------------------------------------------------------------------------|-------------------------------------------------|-------------------------|---------------------|
|             |            |                                                                                                    | PQC                                                                                        | R Worklist                                      |                         |                     |
|             |            | Instructions<br>1. Select Show V<br>2. Select Status<br>3. Enter DODAA<br>4. Add additional<br>For additional hel       | Vorklist for<br>for the PQDR list<br>C and/or User Co<br>information as re<br>g            | ide.<br>quired to reduce th                     | he Worklist result set. |                     |
| Show        | v Worklist | For: SCREENING                                                                                                    |                                                                                            |                                                 | Status: CURR            | ENT WORKLIST V      |
|             | From D     | ate: 11/18/2019                                                                                                    | 1111                                                                                       |                                                 | To Date: 11/18/2        | 022                 |
|             | DODA       | AC:                                                                                                    |                                                                                            |                                                 | User Code:              |                     |
|             | -          | Sort: RECEIVED DA                                                                                                    | TE - ASC V                                                                                 | Organ                                           | ization Code:           |                     |
|             |            |                                                                                                    | Display S                                                                                  | Standard Worklis                                | đ                       |                     |
|             |            | or select                                                                                                    | from your persi                                                                            | onalized PODR                                   | Worklists below         |                     |
|             |            | Instructions<br>To use previously<br>1. Select the worl<br>2. Click Open my<br>3. To create a ner<br>4. To delete previ | saved Worklists<br>dist from my Wor<br>Worklist<br>w worklist select (<br>ously saved work | klists<br>Create New Work<br>list select Manage | dist<br>e my Worklists  |                     |
| my          | Worklists  | Autofill Testing RCI                                                                                                    | Vs V Onen                                                                                  | my Worklist                                     | Create New Worklist     | Manage my Worklists |

Figure 4.4

- A. To create a personalized PQDR Worklist, click *Create New Worklist*, see **Figure 4.4**.
- B. If it is advisable to know the number of rows before running the query for the first time, check the 'Get Row Count' check box. The initial query will return only the number of rows returned for the specified parameters. This is especially handy to check if there are more than 20,000 records that match your query. Remember to uncheck the 'Get Row Count' box when you are ready to retrieve the actual data set.
- C. After selecting Create New Worklist select the desired Data Elements for the Worklist (See **Figure 4.5**).

| PQDR Worklist Create New P                                                        | QDR PQDR Search/Reports PQDR Ad hoc Reports PQDR Clone                                                                                                    |
|-----------------------------------------------------------------------------------|----------------------------------------------------------------------------------------------------|
|                                                                                   | PQDR Worklist                                                                                                    |
|                                                                                   | Instructions To use a previously saved Worklist Report: 1. Select a worklist from My Worklists 2. Click Open My Worklist button 3. To share or delete a previously saved worklist, select the Manage My Worklists button Please follow these steps to create new Worklist Report: 1. Select one or more Data Elements 2. Click Add Columns and/or Delete Columns to set the Selected Data Elements List 3. Select Data Element and click the Add Where button, to set the "where" condition(s) 4. Enter the Expression and Value in the "where" clause 5. To add more then one "where" condition, select a Logical Expression 6. Click on RUN QUERY |
| Report Title:<br>Data Record:<br>My Worklists:<br>Row Count:<br>maximum rowcount: | PRODUCT QUALITY DEFICIENCY REPORT Autofill Testing RCNs ▼ Open My Worklist D (Maximum size : 20.000)                                                                                                    |
| Select Columns:                                                                   | Data Elements     Selected Data Elements       *Report Control Number (RCN)     A9 Indicator       A49 Indicator     Add Columns       Action Officer Ack Date     Add Columns       Action Officer Control Number     Add Columns       Action Officer Major Command     Delete Columns       Action Point City     Action Point City       Action Point Country     T                                                                                                    |
| Data Element:                                                                     | Add Where Back                                                                                                    |

Figure 4.5

#### D. Selecting of Data Elements:

- 1. Selecting one Data Element will give you only the results on that individual element.
- 2. Multiple Data Elements may be selected in the column together by using the CTRL or Shift key.
- 3. Once Data Elements have been selected, click Add Columns to move them to the Selected Data Elements box. Data Elements can be removed from the Selected Data Elements box by selected them and clicking Delete Columns (See **Figure 4.6**).

| PQDR Worklist Create Net | w PQDR PQDR Search/Reports PQDR Ad hoc Reports PQDR Clone                                                                                                    |
|--------------------------|----------------------------------------------------------------------------------------------------|
|                          | PQDR Worklist                                                                                                    |
|                          | Instructions To use a previously saved Worklist Report: 1. Select a worklist from My Worklists 2. Click Open My Worklist button 3. To share or delete a previously saved worklist, select the Manage My Worklists button Please follow these steps to create new Worklist Report: 1. Select one or more Data Elements 2. Click Add Columns and/or Delete Columns to set the Selected Data Elements List 3. Select Data Element and click the Add Where button, to set the "where" condition(s) 4. Enter the Expression and Value in the "where" clause 5. To add more then one "where" condition, select a Logical Expression 6. Click on RUN QUERY |
| Report Title:            |                                                                                                    |
| Data Record:             | PRODUCT QUALITY DEFICIENCY REPORT                                                                                                    |
| My Worklists:            | Autofill Testing RCNs V Open My Worklist Manage My Worklists                                                                                                    |
| Row Count:               | 0                                                                                                    |
| maximum rowcount:        | 20000 (Maximum size : 20,000)                                                                                                    |
| Select Columns:          | Data Elements       Selected Data Elements         A9 Indicator       Action Office         Action Officer Ack Date       Add Columns         Action Officer Control Number       Add Columns         Action Officer Major Command       Add Columns         Action Point Ack Date       Delete Columns         Action Point Country       Delete Columns         Action Point DODAAC       V                                                                                                    |
| Data Element:            | "Report Control Number (RCN) V Add Where Back                                                                                                    |

Figure 4.6

- 4. Data Elements can be prioritized in the Selected Data Elements box by selecting data element and using the Up and Down arrows to the right of the box.
- 5. Data Elements can be prioritized in the drop down next to the 'Add Where' Button.
- 6. After Data Elements have been selected click Add Where to go to the Worklist report query screen where values and expressions can be placed to retrieve desired report results (See **Figure 4.7A**).
- 7. At Worklist report screen, values must be place in to run query. Once query has been run it can be saved to your profile as a personalized Worklist (See **Figure 4.7B**).

| PODR Worklist Create Net      | w PODR PODR Search/                                                                                                    | Reports PQDR Ad                                                                                                    | hoc Report                                                                                   | S PODR Clo                                                       | ne                                                                                                    |                                                                          |                                             |    |
|-------------------------------|----------------------------------------------------------------------------------------------------|----------------------------------------------------------------------------------------------------|----------------------------------------------------------------------------------------------|------------------------------------------------------------------|----------------------------------------------------------------------------------------------------|--------------------------------------------------------------------------|---------------------------------------------|----|
|                               |                                                                                                    | PQDR                                                                                                    | Worklist                                                                                     |                                                                  |                                                                                                    |                                                                          |                                             |    |
|                               | Instructions<br>To use a previously save<br>1. Select a worklist from<br>2. Click Open My Workl<br>3. To share or delete a p<br>Please follow these step<br>1. Select one or more D<br>2. Click Add Columns a<br>3. Select Data Element a<br>4. Enter the Expression a<br>5. To add more then one<br>6. Click on RUN QUERY | d Worklist Report:<br>My Worklists<br>ist button<br>reviously saved work<br>is to create new Woor<br>ta Elements<br>nd/or Delete Column<br>nd click the Add W<br>"where" condition, s | klist, select<br>klist Report<br>nns to set th<br>here button<br>ere" clause<br>select a Log | the Manage I<br>e Selected D<br>to set the "w<br>ical Expression | My Worklists butto<br>ata Elements List<br>rhere" condition(s)<br>on                                                                      | on l                                                                     |                                             |    |
| Report Title:<br>Data Record: | PRODUCT QUALITY                                                                                                    | DEFICIENCY R                                                                                                    | EPORT                                                                                        |                                                                  |                                                                                                    |                                                                          |                                             |    |
| My Worklists:                 | Autofill Testing RCNs                                                                                                    | V Open My V                                                                                                    | Vorklist                                                                                     | Manage M                                                         | y Worklists                                                                                                    |                                                                          |                                             |    |
| Row Count:                    |                                                                                                    |                                                                                                    |                                                                                              |                                                                  |                                                                                                    |                                                                          |                                             |    |
| maximum rowcount:             | 20000 (Maximur                                                                                                    | m size : 20,000)                                                                                                    |                                                                                              |                                                                  |                                                                                                    |                                                                          |                                             |    |
| Select Columns:               | Data Eler<br>A9 Indicator<br>Action Office<br>Action Officer Ack Dal<br>Action Officer Control<br>Action Officer Major C<br>Action Point Ack Date<br>Action Point Ack Date<br>Action Point Country<br>Action Point DODAAC<br>Action Point DSN Nur                                                                          | te Number Command                                                                                                    | Add C                                                                                        | Columns                                                          | Selected D<br>"Report Control<br>Origination Poir<br>Date (Submitter<br>Days Open<br>Status Literal<br>Screening Point<br>Screening Point | ata Elements<br>Number (RCN)<br>It Activity<br>d)<br>It DODAAC<br>UserID | <ul> <li>▲</li> <li>▲</li> <li>▼</li> </ul> |    |
| Data Element:                 | Days Open<br>Data Element                                                                                                    | Data<br>Type Expr                                                                                                    | d Where                                                                                      | (№                                                               | I) Value                                                                                                    | Logical<br>Expression                                                    | Delete                                      | ΛV |
|                               | Origination Point Activity                                                                                                    | CHAR(6) =                                                                                                    | *                                                                                            | N45112                                                           |                                                                                                    | AND 🗸                                                                    |                                             | 0  |
|                               | Days Open                                                                                                    | NUMBER >                                                                                                    | ×                                                                                            | 30                                                               |                                                                                                    | - Select - 🗸                                                             |                                             | 0  |
|                               |                                                                                                    |                                                                                                    | Run Qu                                                                                       | ery Rese                                                         | Back                                                                                                    |                                                                          |                                             |    |

# Figures 4.7A

| PODR Workist      | Create New PQDR                       | PODR Search/R                    | eports PQDR                    | Ad hoc Reports       | PQDR Clone          | 1            |                               |
|-------------------|---------------------------------------|----------------------------------|--------------------------------|----------------------|---------------------|--------------|-------------------------------|
|                   |                                       | ŝ.                               | Ad hoc Que                     | ry Result            |                     |              |                               |
|                   |                                       | _                                | Print                          | Back                 | -                   |              |                               |
|                   |                                       |                                  | Save Worklis                   | t to Profile         |                     |              |                               |
| ow Count: 278     | 1                                     | -                                |                                |                      |                     |              |                               |
| ata Download:     | Click here to down                    | nload data in sp                 | readsheet                      |                      |                     |              |                               |
|                   | 1                                     |                                  |                                |                      |                     |              |                               |
|                   |                                       | Product Qu                       | ality Deficier                 | ncy Reports          | - Record            |              |                               |
| RCN               | *Report<br>Control<br>Number<br>(RCN) | Origination<br>Point<br>Activity | Origination<br>Point<br>UserID | Originator<br>UserID | Date<br>(Submitted) | Days<br>Open | Status Literal                |
|                   |                                       |                                  |                                | KC.                  | 08/2                | 4059         | ACTIVE                        |
|                   | 50 - 100 A                            |                                  |                                | ATF                  | 01/1                | 5378         | DEFECT UNDER<br>INVESTIGATION |
|                   | p                                     |                                  |                                | ATF                  | 01/1.               | 5378         | DEFECT UNDER<br>INVESTIGATION |
| N OLIVER DATE NOT | 1                                     | 1                                |                                | KCC                  | 07/20               | 2455         | CLOSED.                       |

Figures 4.7B

# **5 SCREENING POINT ACTIONS**

The Screening Point is the information owner of the PQDR, and as such, it their responsibility to maintain the data collected throughout the PQDR process. The Screening Point validates the investigation and corrective action processes for completeness before closing the PQDR.

# 5.1 ACCESSING THE PQDR

The Screening Point can either enter the RCN directly on the PQDR Search, RCN Search page (See **Figure 5.1** and **Figure 5.2**) or look up the PQDR on the Worklist page (See **Figure 4.1** and **Figure 4.3**) and click on the subject RCN. Once the new PQDR has been selected by either method, the PQDR Base Page will display (See **Figure 5.5**).

| Welcome,         Home • Help > Maintenance Message         APPLICATIONS                                                                                                    | and                      | system con             | ion F                                                                                                | ui<br>Program<br>Last Logo                                                                                                    | on: NOV 08, 2023 07:30 AM<br>User Profile ► • Logout<br>cord(s) |
|----------------------------------------------------------------------------------------------------|--------------------------|------------------------|----------------------------------------------------------------------------------------------------|----------------------------------------------------------------------------------------------------|-----------------------------------------------------------------|
| ADMIN Links ►<br>SPPI Bulletins (SB) ►                                                                                                    |                          | Record<br>Type         | Reco                                                                                                 | ord Control Number                                                                                                    | Last Accessed<br>Date/Time                                      |
| Customer Service Request (CSR) ►<br>Material Inspection Record (MIR) ►<br>Product Quality Deficiency Report (PQDR)►<br>QALI/Letter of Delegation (LOD) ►<br>Deceipt Inspection Management System (PIM                                                                                                    | Ad Ho<br>Clone           | oc Reports<br>PQDR     |                                                                                                    |                                                                                                    |                                                                 |
| Supplier Audit & Assessments (SAA) ►<br>Supply Action Module (SAM)►<br>Supply Discrepancy Report (SDR) ►                                                                                                    | Creato<br>Searc<br>Workl | e New PQDR<br>h<br>ist | Þ                                                                                                    | RCN Search<br>Advanced QDR Search                                                                                                    |                                                                 |
| SEARCHES         CAGE ►         DODAAC ►         External Links ►         FSC ►         GIDEP ►         NAVSUP Level I/SUBSAFE Stock Search ►         NSN ►       PDREP Search         Requisition ►       Requisition ►         Routing Identifier Code ►       UII Search         UII Search       User Search ►         REPORTS         Contractor Profile         Material Profile       DCIS Summary Report |                          |                        | Availa<br>Borro<br>Total<br>Conn<br>Conn<br>Pendi<br>Rema<br>Peak<br>Avera<br>Avera<br>Avera<br>Cumu | DCMA Search<br>NIIN/Contract Search<br>End Item Search<br>MIR PQDR Search<br>DCMA Exhibit/Suspens<br>Search<br>Connection Wait Time (mss<br>ige Connection Wait Time (<br>lative Connections Borrow | re<br>ec): 38979<br>7<br>msec): 0<br>ed: 1392499                |

Figure 5.1

| PQDR Worklist Create New PQDR PQDR Search/Reports PQDR Ad hoc Reports PQDR Clone                         |
|----------------------------------------------------------------------------------------------------|
| RCN Search Advanced QDR Search DCMA Search NIIN/Contract Search                                          |
| End Item Search MIR PQDR Search DCMA Exhibit/Suspense Search                                             |
| PQDR - RCN Search                                                                                        |
| Instructions<br>(M) denotes a mandatory field<br>1. Enter at least the first 8 characters of your search |
| (M) RCN Number/Requisition Number:<br>Search                                                             |
|                                                                                                    |

Figure 5.2

**NOTE:** If this is the first PQDR opened in this login session, the SF-368 will display. Select the appropriate level under 'Choose Level' to access Base Page options.

| PODR Worklist Create New P                                                                                                    | ODR PODR Search/Reports PODR Ad hoc Reports PODR Clone                                                                                                    |
|----------------------------------------------------------------------------------------------------|----------------------------------------------------------------------------------------------------|
| CHOOSE LEVEL                                                                                                    | Screening Point Data Entry                                                                                                    |
| Originator<br>Screening Point<br>Action Point<br>Support Point                                                                 | RCN: N45112-<br>Category: CATEGORY II<br>Location of PQDR: SCREENING POINT FROM ORIGINATOR                                                                                                    |
| QUICK VIEWS<br>View SF-368 (HTML)<br>View SF-368 (PDF)<br>View Exhibit Tag<br>View Points of Contact<br>History<br>User Guides | Acknowledge PQDR<br>Send Originator Acknowledgement of Receipt<br>Release PQDR<br>Re-Assign/Transfer to new POC within DoDAAC<br>Redirect to an External DoDAAC<br>Incorrect Recipient Activity - Return to Originator<br>(NOTE: Use only when PQDR does not belong to your activity) |
| SEND MESSAGE TO<br>Originator<br>Other<br>ATTACHMENTS<br>View/Upload Files ( 0)                                                | Session Tracking:                                                                                                    |
| EXHIBIT TRACKING<br>Exhibit Tracking<br>Create DD-1348                                                                         |                                                                                                    |

Figure 5.3

### 5.2 SENDING ACKNOWLEDGEMENT

The Screening Point should acknowledge receipt of PQDR and review the data or reassign/redirect immediately upon receipt of the PQDR. Click the Send Originator Acknowledgement of Receipt link (See **Figure 5.3 above**). The Send Message page will be displayed (See **Figure 5.4**). Autofill capability is added to quickly return and activity and enrolled users emails associated with the selected activity.

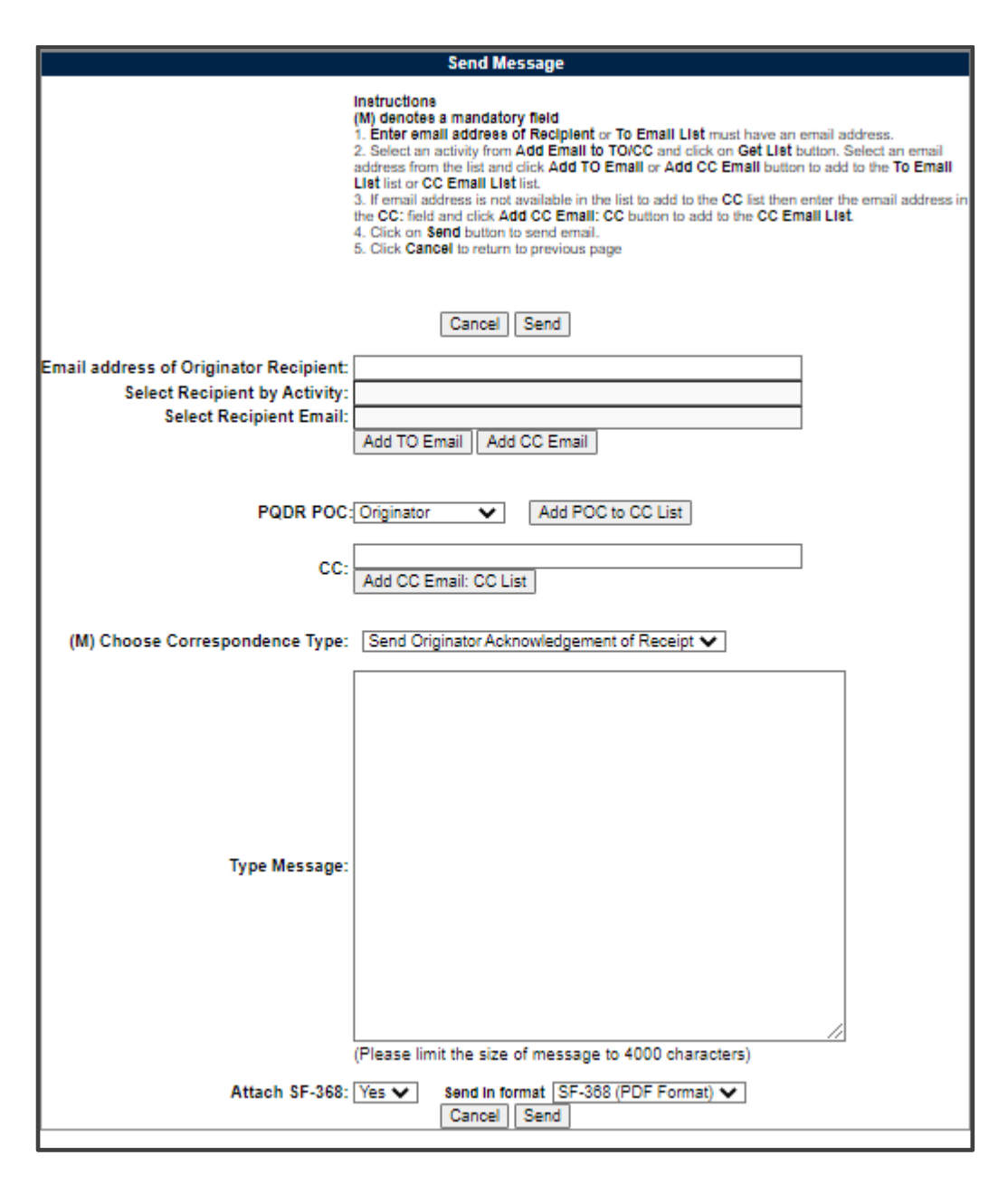

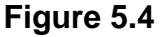

- A. A message will be sent to inform the Originator of the PQDR acceptance. The Send Message form displays to provide the opportunity to add comments.
- B. PQDR POC is available to add other process owners to Forward Messaging. This capability will not allow duplicate recipients, therefore, if the Originator is already selected as a recipient, this function will create an error advising they have already been chosen.
- C. After sending the acceptance message the Screening Point PQDR Base Page will display (See **Figure 5.5**).

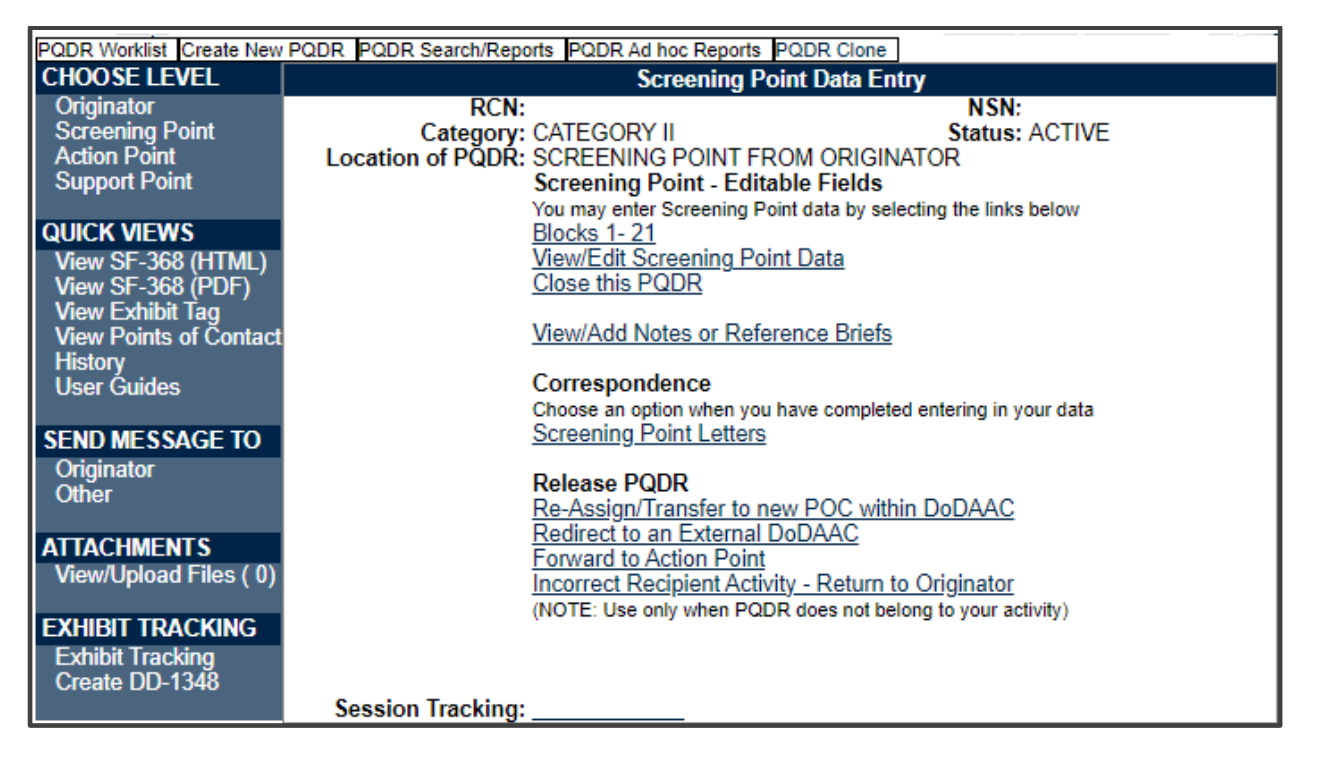

Figure 5.5

**NOTE**: In many cases, the only action required by the Screening Point may be to review the PQDR for correctness and to forward it to an Action Point for investigation or to close the PQDR. The Screening Point may however add or edit information in Blocks 1-21 and in the View/Edit Screening Point Data.

### 5.3 SCREENING POINT – EDITABLE FIELDS

#### A. Edit Blocks 1-21 Data

- To enter or edit mandatory fields from the SF368 as entered by the Originator click the Blocks 1-21 link from the Screening Point base page (See Figure 5.7).
- 2. The PQDR Originator Data Entry Blocks 1-21 will display. For detailed explanation of Blocks 1-21 please refer to the PQDR Originator instructions located on the PDREP Main Menu under Guides and Manuals.

#### B. View/Edit Screening Point Data

1. To add or edit information, click the View/Edit Screening Point Data link from the Screening Point base page (See **Figure 5.6**)

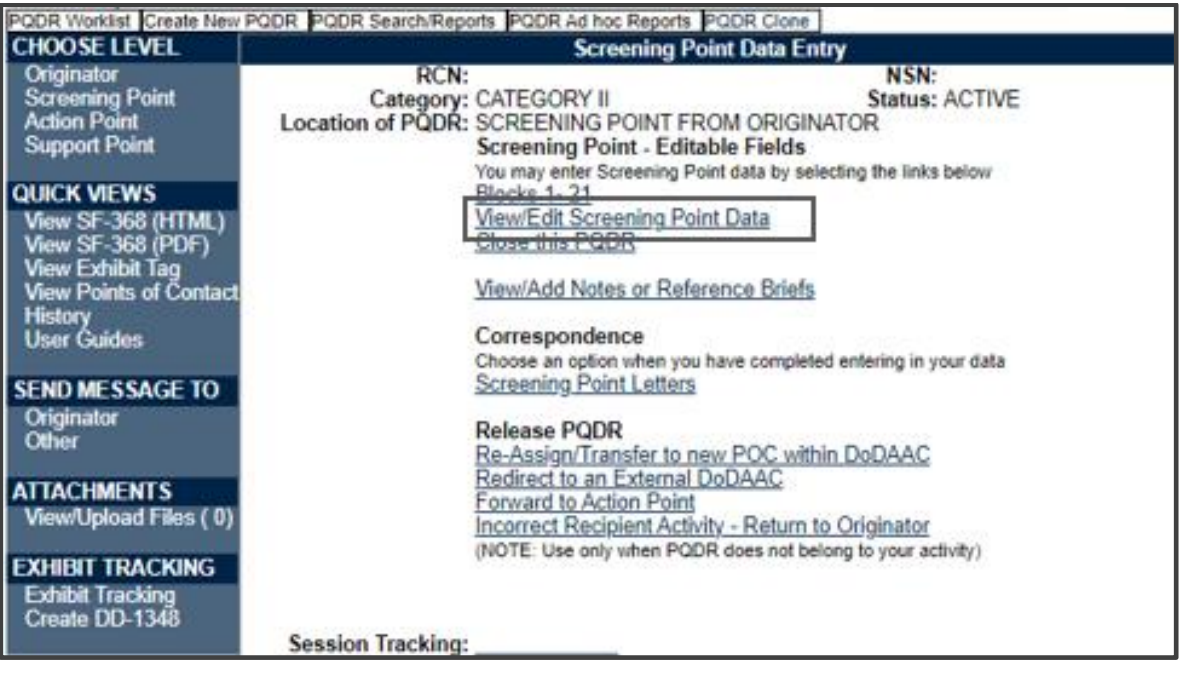

Figure 5.6

- The PQDR Screening Point Fields page displays (See Figure 5.7 and Figure 5.8). This page allows the Screening Point to enter supplemental information about the PQDR such as stock screening or alert information, control numbers, Navy Local Routing Codes, Suspension Codes and other information. Please consult local policy for detailed information regarding the use of these fields.
- 3. Note that as of January 2023, per ADC 1411 a system generated requisition number is no longer acceptable to receive credit or replacement for DLA supplied items (see **Figure 5.9**).

|             |            |                                                                                                    | PQDR Screening Point Fields                                                                                                    |   |
|-------------|------------|----------------------------------------------------------------------------------------------------|----------------------------------------------------------------------------------------------------|---|
|             |            | Instructions<br>(M) denotes a mandatory field<br>1. Enter mandatory fields<br>2. Enter optional fields, if information is knot<br>3. Correct format for Date Elements is MMU<br>4. To save the record, click Save<br>5. To cancel the process, click Cancel<br>Note : All modifications to Originator data (\$ | wn<br>DD/YYYY or use Calendar<br>SF-388 blocks) must be done in the Originator data entry pages<br>Cancel   Save   Save and Exit |   |
| (M)         |            | Status:                                                                                                    | A -ACTIVE                                                                                                    | • |
|             |            | Demilitarization Code:<br>Controlled Item Inv. Code:<br>Funding Code:<br>Signal Code:<br>Supplemental Activity:                                                                                                    | NONE<br>NONE                                                                                                    |   |
|             |            | Stock Screening Type:<br>Stock Screening Date:<br>Defective Material Reference:<br>ICP/RIC Code:<br>BC Code:                                                                                                    | <select> V</select>                                                                                                    |   |
| (M)         |            | TYCOM:<br>SYSCOM:                                                                                                    |                                                                                                    | ~ |
|             | 1a.<br>1b. | Originator Activity Name:<br>Address:<br>City, State, Zip:<br>Originator Name:<br>Telephone No.:<br>Email:                                                                                                    |                                                                                                    |   |
| (M)<br>(M): | 2a.        | Date (submitted):<br>Screening Point:                                                                                                    | 01/04/2022                                                                                                    |   |
| (M) :       | 2b.        | Name:                                                                                                    | USER (BETA) GUIDE                                                                                                    |   |
| (M)         |            | Telephone No.:                                                                                                    |                                                                                                    |   |
| (M)         |            | Email:                                                                                                    |                                                                                                    |   |
|             |            | Screening Point Released Date:                                                                                                    |                                                                                                    |   |
|             |            | DODIC/NALC (ammunition)                                                                                                    |                                                                                                    |   |
|             |            | Screening Point Control No:<br>Screening Point Receipt Date:<br>Action Point Due Date:<br>Case Rennened Date:                                                                                                    | 01/04/2022                                                                                                    |   |
|             |            | parte bate.                                                                                                    |                                                                                                    |   |

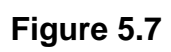

| ir an an an an an an an an an an an an an                        |                                    |
|------------------------------------------------------------------|------------------------------------|
| Screening Point Rebuttal Date:                                   |                                    |
| Exhibit Required Ship Date:                                      |                                    |
| 12c. Last Repair Facility: (CAGE or DoDAAC)                      |                                    |
| (M) 13b.Requisition No:                                          | Generate Requisition Number        |
|                                                                  | Requisition No. not provided/known |
| Action PQDR RCN:                                                 | -                                  |
| Previous PQDR RCN:                                               | -                                  |
| Suspension Status:                                               | <select>  Add</select>             |
| Alert Notification:<br>(If checked, Alert Narrative is required) |                                    |
| Alert Narrative:<br>(max 200 characters)                         |                                    |
|                                                                  |                                    |
| Screening Point Comments:<br>(max 2000 characters)               |                                    |
|                                                                  |                                    |
| Results of Depot Surveillance:<br>(max 2000 characters)          |                                    |
|                                                                  |                                    |
|                                                                  |                                    |
|                                                                  |                                    |
| 1                                                                |                                    |
|                                                                  |                                    |
| Ca                                                               | ncel Save Save and Exit            |
|                                                                  |                                    |

Figure 5.8

#### C. Army only Screening Points

Product failed before expected life expectancy, Weapon Systems Group and Weapon Systems Code (See **Figure 5.9**).

| (M)        | TYCOM:<br>SYSCOM:                                                                                   | <select><br/>8 -ARMY</select>                | ~        |
|------------|----------------------------------------------------------------------------------------------------|----------------------------------------------|----------|
| (M)<br>(M) | Product Failed Before<br>Expected Life Expectancy:<br>Weapon Systems Group:<br>Weapon Systems Code: | □<br><select><br/><select></select></select> | <b>~</b> |

Figure 5.9

# 5.4 VIEW/ADD NOTES OR REFERENCE BRIEFS

The View/Add Notes and Reference Brief link from the Screening Point base page provides access to input or view additional information about the processing of the PQDR. This information is internal to PDREP and will not appear on any report or correspondence. They are frequently used for things like workflow notes or documenting telephone conversations regarding a PQDR. Although they are not visible outside of PDREP, the notes are visible to PDREP users at the originator's DoDAAC, not just the user who entered the note.

A. To enter notes or reference briefs, click the View/Add Notes or Reference Briefs link on the Screening Point Data Entry base page (See Figure 5.7). The form illustrated in Figure 5.10 displays.

| View/Add Notes or Reference Briefs                                                                                  |  |  |  |  |
|----------------------------------------------------------------------------------------------------|--|--|--|--|
| Instructions 1. Click on Add Note/Brief to add Notes/Reference. 2. Click on Cancel to return to the PQDR base page. |  |  |  |  |
| All Notes of type "APPENDIX - PDREP NOTE" will cause a flag to appear on the PQDR Base page to alert the users.     |  |  |  |  |
| Cancel Add Note/Brief                                                                                               |  |  |  |  |

### Figure 5.10

- B. Click the Add Note/Brief to complete this action.
- C. The 'Add Note/Reference' section becomes visible and may be edited (See Figure 5.11). Several Note/Reference Brief types are available to select from. Entering pertinent information here, rather than as an attached .pdf is more secure and conforms to DoDI 5200.48 CUI requirements.

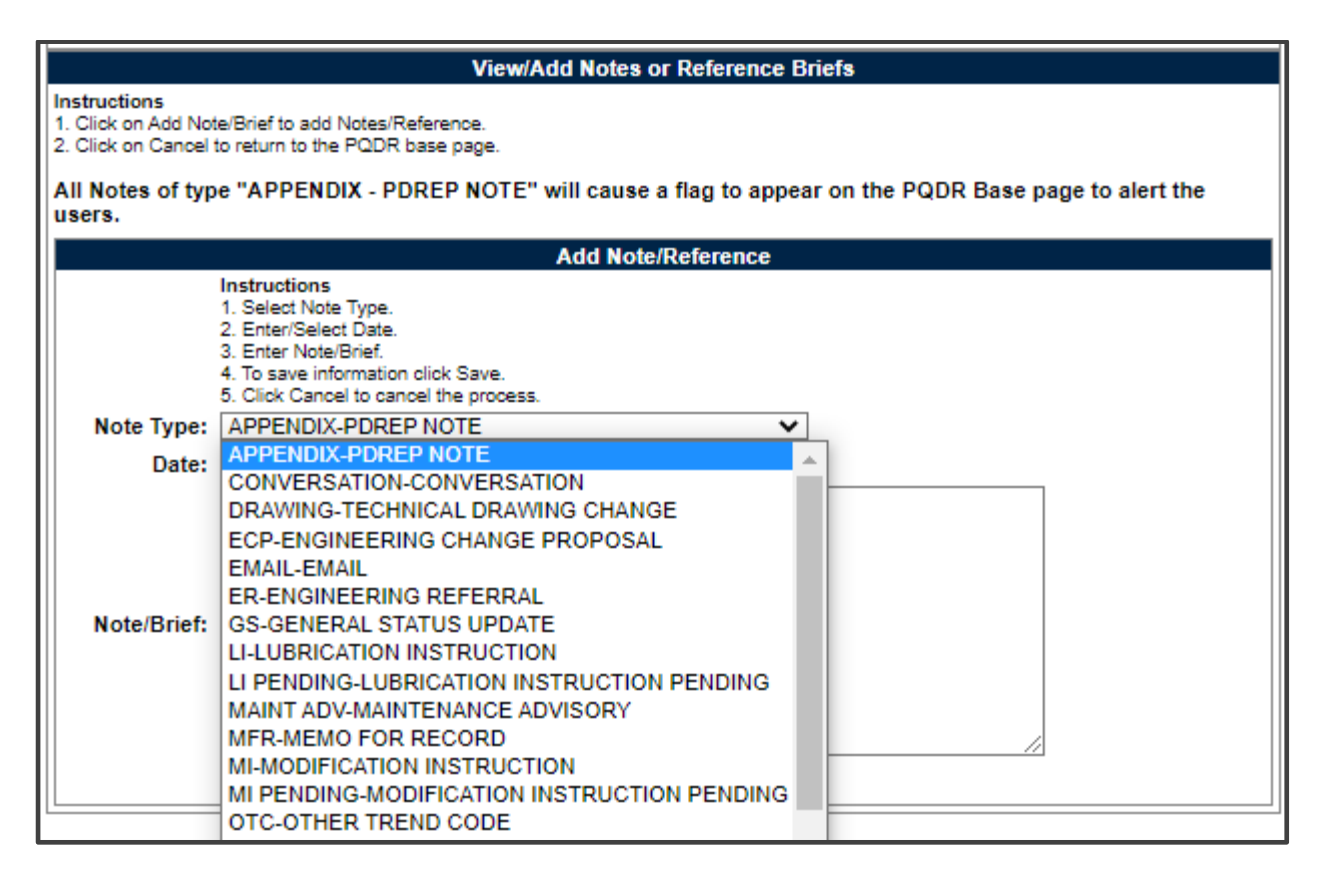

Figure 5.11

### 5.5 CORRESPONDENCE

### **Screening Point Letters**

- A. Click the Screening Point Letters link beneath the Correspondence heading on the Screening Point Data Entry base page (See **Figure 5.7**).
- B. The PQDR Correspondence form displays (See Figure 5.11).

| PQDR Correspondence            |   |                                        |  |          |                |      |
|--------------------------------|---|----------------------------------------|--|----------|----------------|------|
| Choose Correspondence to Send: |   | <select> V</select>                    |  | Generate |                |      |
|                                |   | <select></select>                      |  |          | _              |      |
| Correspondence Date            |   | CLOSING ACTION ON PQDR                 |  | S        | uspension Date | Edit |
| 01/18/2022                     | U | ARMY CLOSE OUT LETTER                  |  |          |                |      |
| 01/18/2022                     | F | GSA WARRANTY LETTER                    |  |          |                |      |
| 11/21/2022                     | A | SCREENING LETTER AND FISC NOTIFICATION |  | 11/21    | 1/2022         | Edit |
| Cancel                         |   |                                        |  |          |                |      |

Figure 5.12

C. If no investigation will be conducted because the report does not meet PQDR criteria or because the deficient item is a GSA item, then the Screening Point will

close the PQDR and inform the Originator of this action by using either the 'CLOSING ACTION ON PQDR' or one of the GSA letters.

D. If an investigation was conducted and stock screening is directed, then the Screening Point would send the 'SCREENING LETTER AND FISC NOTIFICATION'.

### 5.6 RELEASE PQDR

#### A. Re-Assign/Transfer to New POC within DODAAC

Use this function to either reassign a PQDR to another individual Screening Point within your activity.

 From the Screening Point Data Entry base page, click the Re-Assign/Transfer to New POC within DODAAC link (See Figure 5.7). The Reassign PQDR from Screening Point to Screening Point will display form (See Figure 5.13). This option preselects the activity to match the activity the current POC is affiliated.

| Reassign PQDR within Screening Point                                    |  |  |
|-------------------------------------------------------------------------|--|--|
|                                                                         |  |  |
|                                                                         |  |  |
| Cancel Forward PQDR                                                     |  |  |
| Send To                                                                 |  |  |
| Choose Screening Point Activity: N45112                                 |  |  |
| Choose Screening Point E-mail Address: (Focal Point) BETA (BETA) USER - |  |  |

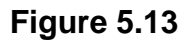

- 2. Additional recipients can be allocated by adding an email recipient and selecting the Add CC option. Utilizing a predetermined Distribution list can also be selected by highlighting the specific list and selecting the checkbox.
- 3. Attaching the SF368 is preselected as Yes. This can be scrolled to the off position.

### B. Redirect to an External DODAAC

Use this function to redirect the PQDR to an entirely different Screening Point activity as required.

 From the Screening Point Data Entry base page, click the Redirect to an External DODAAC (See Figure 5.7). The Reassign PQDR from Screening Point to Screening Point form will display (See Figure 5.14).

| Reassign PQDF                          | R from Screening Point to Screening Point |
|----------------------------------------|-------------------------------------------|
|                                        |                                           |
|                                        |                                           |
|                                        | Cancel Forward PQDR                       |
|                                        | Send To                                   |
| Choose Screening Point Activity:       |                                           |
| Choose Screening Point E-mail Address: |                                           |

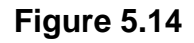

- 2. Choose the activity (DoDAAC) of the individual Screening Point. This field will auto populate based on initial inputs.
- 3. Once the Screening Point Activity has been selected, the Choose Screening Point E-mail Address selection box will display beneath the Activity. Select the email address to receive the record. Only users with the appropriate access will display for selection.
- 4. Additional recipients can be allocated by adding an email recipient and selecting the Add CC option. Utilizing a predetermined Distribution list can also be selected by highlighting the specific list and selecting the checkbox.

5. Attaching the SF368 is preselected as Yes. This can be scrolled to the off position.

#### C. Forward to Action Point:

If an investigation should be conducted by an Action Point, this function will complete the forwarding action. Click the Forward to Action Point link and the Forward PQDR from Screening Point to Action Point page will display (See **Figure 5.15**).

| Forward PQDR from Screening Point to Action Point |               |  |  |  |  |
|---------------------------------------------------|---------------|--|--|--|--|
|                                                   |               |  |  |  |  |
|                                                   |               |  |  |  |  |
| Cancel Forward PQDR                               |               |  |  |  |  |
| Send To                                           |               |  |  |  |  |
| Choose Action Point Activity:                     |               |  |  |  |  |
| Choose Action Point E-mail Address:               | (Focal Point) |  |  |  |  |

### Figure 5.15

 Select the DODAAC of the Action Point from the Choose Action Point Activity selection box. The Choose Action Point E-mail Address list will display (See Figure 5.25). The remainder of this function will be the same as reassigning to another Screening Point but if the Action Point is outside your activity, accept the default for the Action Point activity.

- 2. Additional recipients can be allocated by adding an email recipient and selecting the Add CC option. Utilizing a predetermined Distribution list can also be selected by highlighting the specific list and selecting the checkbox.
- 3. Attaching the SF368 is preselected as Yes. This can be scrolled to the off position.
- D. Incorrect Recipient Activity- Return to Originator

This function should be used if the PQDR was forwarded to the wrong Screening Point activity and the correct activity to which the PQDR should be reassigned is unknown.

This function may also be used if the PQDR was unintentionally released to the Screening Point and needs to be returned to the Originator's control. This link functions in the same manner as the other forwarding actions but the Originator's activity and e-mail address are pre-populated and not editable.

# 5.7 SEND MESSAGE TO

The available recipients in this section will vary according to the level to which the PQDR has been previously forwarded. For example, upon receipt by the Screening Point the available links would be Originator for direct messages to the PQDR Originator or 'Other' for all other recipients. The page that displays is nearly identical to the forwarding page previously discussed and the same conventions should be followed. After forwarding, the available recipient links may include 'Action', 'Support', etc.

**NOTE:** The primary benefit of using the messaging features of PDREP is tracking of correspondence in PQDR History. All PQDR correspondence generated from within PDREP will be captured in history and therefore provides a comprehensive audit trail.

# **6 OTHER PQDR BASE PAGE FEATURES**

The PQDR Base Page (See **Figure 5.8**) is the primary working page for a PQDR after it has been entered into PDREP. Originators may continue to update the information on a PQDR even after it has been released for screening and investigation. When the originator updates a record that is at a different level (i.e. screening or action points), it is advised that correspondence be sent to the point of contact on the record informing them of the change. The base page also provides Originators and others with a method of reviewing PQDR status, sending relevant correspondence and identifying the investigating parties.

To access the Base Page, click on an *RCN number* from the Worklist or as the result of an RCN search. Actions available from the base page are described in **Section 6.1**.

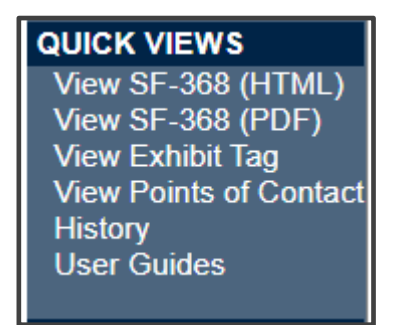

Figure 6.1

### 6.1 QUICK VIEWS

The links in the Quick Views section of the PQDR Base Page (see **Figure 6.1**) provide a way to quickly review the various forms associated with a PQDR as follows:

- A. View SF-368 (HTML): Displays the SF-368 form in a new window as webformatted text. This is the quickest way to retrieve an SF-368 for review but may not be suitable for printing.
- B. View SF-368 (PDF): Displays the SF-368 form in a new window as an Adobe Acrobat PDF document. This is the version most representative of the paper SF-368 form and is suitable for printing.
- C. View 1227 (HTML): This link is only available to non-SUPPORT POINT activities after a SUPPORT POINT investigation has been conducted and displays the DLA-1227 (Report of Investigation Results) form in a new window as web-formatted text. This is the quickest way to retrieve a 1227 for review but may not be suitable for printing. This form is visible to SUPPORT POINT users while the investigation is still in progress at the SUPPORT POINT level.
- D. View 1227 (PDF): This link is only available to non-SUPPORT POINT activities after a SUPPORT POINT investigation has been conducted and displays the DLA-1227 (Report of Investigation Results) form in a new window as an Adobe Acrobat PDF document. This is the version most representative of the paper 1227 form and is suitable for printing. This form is visible to SUPPORT POINT users while the investigation is still in progress at the SUPPORT POINT level.
- E. View Exhibit Tag: Displays a DD2332 exhibit tag form for attachment to an exhibit to the PQDR investigation if desired.
- F. View Points of Contact: Displays all points of contact assigned to date who may be participating in the PQDR investigation. This will include the Originator, Screening, Action and Support Point individuals as well as any Government, Contractor, Subcontractor and Shipper investigators assigned.
- G. **History:** Displays a comprehensive history of all forwarding actions and correspondence to date for the subject PQDR. The text of all e-mail messages

will display on the History page, and a link is provided to any formal letter correspondence sent from PDREP so that the correspondence can be reviewed and reprinted if needed.

H. User Guides: Link takes you directly to the appropriate application user guide.

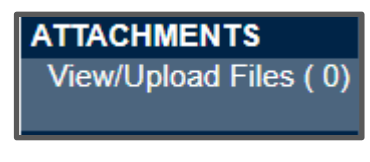

Figure 6.2

### 6.2 ATTACHMENTS

- A. Files of various types that support the PQDR or the investigation can be attached to a PQDR in PDREP.
- B. Click the View/Upload files link to see any files that have been attached to the PQDR to date (See **Figure 6.2**). The number of currently attached files will appear in parentheses. To attach new files, click the View/Upload Files link and then click Add Attachments and follow the instructions on the page. The maximum file size for any single attachment is 10 megabytes.
- C. To remove a selected attachment from the list of correspondence use control 'click of the mouse'. For more information on process specifics, please see the Attachment Tool user guide

| EXHIBIT TRACKING |
|------------------|
| Exhibit Tracking |
| Create DD-1348   |
|                  |

Figure 6.3

### **6.3 EXHIBIT TRACKING**

- A. The shipment and receipt of exhibits associated with the PQDR investigation can be tracked here. Click the <u>Exhibit Tracking</u> link (See **Figure 6.3**) and follow the instructions on the page if you wish to track exhibits.
- B. For ARMY: ADD/UPDATE SHIPMENT TRACKING link is only available to Action Point/Action Officer to the assigned user or Action Officer which has management access to the assigned Activity.
- C. **DD Form 1348:** A DD Form 1348 may be created for a PQDR by clicking the *Create DD-1348* link on the left side of the PQDR. If a 1348 was already created it can also be retrieved and edited or delete using the DD-1348 link.

### 6.4 USER INFORMATION

Hover your mouse pointer over the <u>User Profile</u> link located on the upper right portion of the screen and a list of sub-links for the User profile will appear. Selecting any of the sub-links will allow the user to go directly to that page within the User Profile.

### 6.5 SESSION TRACKING

Session tracking maintains a record of all PQDRs viewed during the current login session. It also allows the User to quickly switch between records by selecting the linked RCN.

### 6.6 PQDR RETRACTION

A PQDR can be retracted up to the point that the Action Point acknowledges it. Once it has been acknowledged the Screening Point can no longer retract it (See **Figure 6.4**).

| PQDR Worklist Create New PQDR PQDR Search/Reports PQDR Ad hoc Reports PQDR Clone                                               |                                                                                                    |                                                                                        |
|----------------------------------------------------------------------------------------------------|----------------------------------------------------------------------------------------------------|----------------------------------------------------------------------------------------|
| CHOOSE LEVEL                                                                                                    | Screening Point                                                                                                    | Data Entry                                                                             |
| Originator<br>Screening Point<br>Action Point<br>Support Point                                                                 | RCN:<br>Category: CATEGORY I<br>Location of PQDR: ACTION POINT FROM SCR<br>Screening Point - Editable<br>You may enter Screening Point d                  | NSN:<br>Status: ACTIVE<br>REENING POINT<br>Fields<br>lata by selecting the links below |
| QUICK VIEWS<br>View SF-368 (HTML)<br>View SF-368 (PDF)<br>View Exhibit Tag<br>View Points of Contact<br>History<br>User Guides | Blocks 1- 21<br>View/Edit Screening Point D<br>View/Add Notes or Reference<br>Correspondence<br>Choose an option when you have<br>Screening Point Letters | a <u>ta</u><br>ce Briefs<br>e completed entering in your data                          |
| SEND MESSAGE TO<br>Originator<br>Action Point<br>Other<br>ATTACHMENTS<br>View/Upload Files (0)                                 | Re-Assign/Transfer to new F<br>Retract PQDR<br>Session Tracking:                                                                                          | POC within DoDAAC                                                                      |
| EXHIBIT TRACKING<br>Exhibit Tracking<br>Create DD-1348                                                                         | Back                                                                                                    |                                                                                        |

Figure 6.4

# 7 SCREENING POINT CLOSING ACTIONS

Either upon receipt of investigation results from the Action Point or upon review of a PQDR that does not require investigation; the Screening Point will review and enter closing codes and investigation results and close the PQDR. If an Action Point investigation was conducted then the codes and investigation results narrative will be pre-populated for the Screening Point to review, edit or supplement as necessary.

# 7.1 ACCESSING THE CLOSING ACTIONS

Click on 'Close this PQDR' on the Screening Point main page and the Close PQDR page displays (See **Figure 7.1**).

Figure 7.1 Data Fields

- **(M) Status:** Select any applicable status code beginning with 'C' to close the PQDR.
- Screening Point Comments: The narrative here provides the screening point a chance to enter their comments related to this PQDR investigation.
- (M) Deficiency Responsibility Code: Identifies the party found responsible for the deficiency. Vendor or contractor liability is indicated solely by the code of 'A-PRIVATE CONTRACTOR'. All other codes indicate some degree of government liability or that the responsibility is unknown.
- Severity of Defect: This Code corresponds to the severity of any defect found or confirmed as described in the investigation results.
- (M) Broad Cause Code: This code should correspond with the broad cause of the deficiency.
- **Detailed Cause Code:** This code allows for further supporting info to be added that supports the Broad Cause Code.
- **Preventive Action Code:** This code provides recommendation to avert potential future PQDRs.
- **(M) Corrective Action Taken:** Identifies the corrective action taken by the contractor and/or government investigators.
- Final Exhibit Disposition Code: Guidance for how to manage the exhibit.
- **(M) Cost Code:** This code should identify the party who will bear the cost of the deficiency.
- (M) Credit Code: Identifies whether fiscal credit is granted to the Originator.
- (M) Defect Verified Ind.: Was the defect verified by the government investigator.
- **Credit Memo:** This field is displayed for information purposes and will contain any credit memo reference entered by DLA.

|                                                                          | Close PODR                              |   |
|--------------------------------------------------------------------------|-----------------------------------------|---|
| Instructions                                                             |                                         |   |
| (M) denotes a mandatory field<br>1. Change Status to CLOSE (any code bed | inning with C) to CLOSE this PODR       |   |
| Grayed out Status codes are discontinued a                               | and shown for historical purposes only. |   |
|                                                                          |                                         |   |
|                                                                          | Cancel Save and Notify Originator       |   |
|                                                                          | Cancer Cane and Houry Originator        |   |
| (M) Status:                                                              | A -ACTIVE V                             |   |
|                                                                          |                                         |   |
| Screening Point Comments:                                                |                                         |   |
| (max 2000 characters)                                                    |                                         |   |
|                                                                          |                                         |   |
| (M) Deficiency Responsibility Code:                                      | SELECT>                                 |   |
| Severity of Defect:                                                      | <select> V</select>                     |   |
| (M) Broad Cause Code:                                                    | <select> V</select>                     |   |
| Detailed Cause Code:                                                     | <select> ¥</select>                     |   |
| Preventive Action Code:                                                  | <select> V</select>                     |   |
| (M) Corrective Action Code:                                              | <select></select>                       | _ |
| Final Exhibit Disposition Code:                                          | <select></select>                       |   |
| (M) Cost Code:<br>(M) Credit Code:                                       |                                         |   |
| (M) Defect Verified Ind:                                                 | <select> V</select>                     |   |
| Credit Memo:                                                             | :N/A                                    |   |
| Case Reopened Date:                                                      | :N/A                                    |   |
|                                                                          |                                         |   |
|                                                                          |                                         |   |
|                                                                          |                                         |   |
| Investigation Results                                                    |                                         |   |
| interagation resources                                                   |                                         |   |
|                                                                          |                                         |   |
|                                                                          |                                         |   |
|                                                                          | 1                                       |   |
| Alert Notification:                                                      |                                         |   |
|                                                                          |                                         |   |
|                                                                          |                                         |   |
| Alert Narrative:                                                         |                                         |   |
|                                                                          |                                         |   |
|                                                                          |                                         |   |
|                                                                          |                                         |   |
|                                                                          |                                         |   |
|                                                                          |                                         |   |
| Beaulta of Depot Surveillanee                                            |                                         |   |
| Results of Depot Surveinance.                                            |                                         |   |
|                                                                          |                                         |   |
|                                                                          |                                         |   |
|                                                                          |                                         |   |
| Screening Point Activity:                                                |                                         |   |
| Support Point Activity:                                                  | IN/Α<br>·N/Δ                            |   |
| Screening Point Receipt Date:                                            |                                         |   |
| Screening Point Release Date:                                            | :N/A                                    |   |
| Action Point Rebuttal Date:                                              | IN/A                                    |   |
| Closed Date:                                                             |                                         |   |
| Action to Support Date:                                                  | :N/A                                    |   |
| Action to Screening Date:                                                | :N/A                                    |   |
| Support Point Receipt Date:                                              | N/A                                     |   |
| Support Point Release Date:                                              | Save Save and Notify Originator Cancel  |   |
|                                                                          | Garden Save and Houry Originator        |   |

Figure 7.1

- **Case Reopened Date:** If a previously closed PQDR is reopened then the date on which it was last reopened will display here.
- **Investigation Results:** The narrative here should provide a comprehensive set of findings from any investigation conducted. It is typically supplied by the Action Point but can be edited by the Screening Point.
- **DLA Credit Code (DLA only):** Optionally identifies any credit action initiated by DLA if the deficient item was DLA managed.
- Alert Notification and Narrative: This optional indicator and narrative can be used to recommend to NAVSUP that the deficiency be reported on the monthly Defective Material Summary.
- **Results of Depot Surveillance:** If a stock screen or depot surveillance was initiated as a result of this PQDR then the results may be recorded here.
- **Other Fields:** The remainder of this page contains date and reference fields that are maintained by the system and generally should not be manipulated here.

Once the PQDR has been closed the Screening Point should notify the Originator of the closing actions, investigation results and provide disposition instructions for any exhibits to the investigation. Screening Points should consult local policy for guidance regarding any additional closing requirements.

### 8 HOW TO REOPEN CLOSED PQDR

If further information is needed and the PQDR needs to be reopened the following procedure will need to be followed.

# 8.1 ACCESSING REOPEN ACTION

A. Click on 'Reopen this PQDR' (See **Figure 8.1**) and the Close PQDR page displays (**See Figure 8.2**).

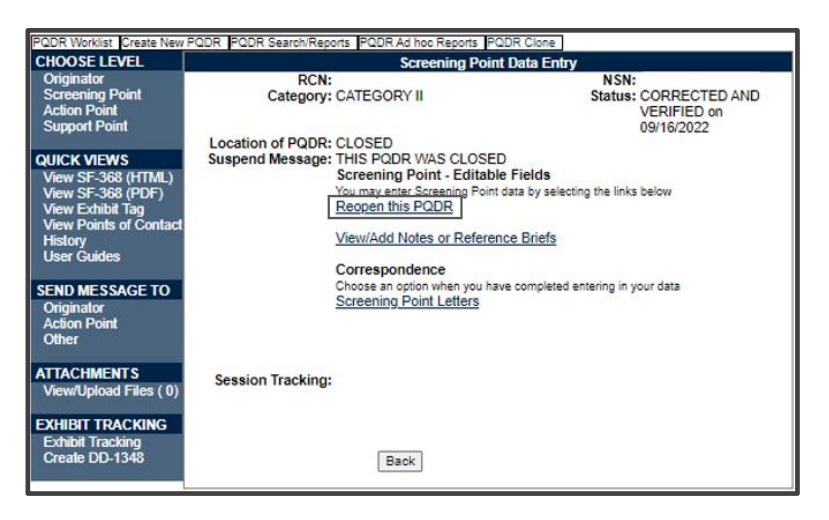

Figure 8.1

| Instructions<br>(M) denotes a mandatory field<br>1. Change Status to CLOSE (any code beginning with C) to CLOSE this PODR.<br>Grayed out Status codes are discontinued and shown for historical purposes only.<br>Cancel Save Save and Notify Originator |  |
|----------------------------------------------------------------------------------------------------|--|
| Cancel Save Notify Originator                                                                                                    |  |
| (M) Status: AG-CASE/PQDR REOPENED ✓                                                                                                    |  |
| Screening Point Comments:<br>(max 2000 characters)                                                                                                    |  |

Figure 8.2

B. The Status field will automatically select AG-CASE/PQDR REOPENED. Click on save or save and Notify Originator to reopen PQDR.

# 9 GLOSSARY

| PDREP ADHOC Display Name      | Other Term(s) or Alias's possibly used in PDREP or other IT systems; Description                                                                                                    |
|-------------------------------|----------------------------------------------------------------------------------------------------|
| Action Office                 | DLA Field. Action Office responsible for the deficient material.                                                                                                    |
| Action Officer Ack Date       | Army Action Officers Acknowledgement Date: Date the Army Action Officer acknowledged receiving the PQDR.                                                                                                    |
| Action Officer Major Command  | Major Command related to the Action Officers DoDAAC.                                                                                                    |
| Action Point Ack Date         | Action Point Acknowledgement Date: Date the DoD Action Point acknowledged receiving the PQDR.                                                                                                    |
| Action Point Control Number   | DLA Case Control Number: A tracking number assigned a quality deficiency report by an Action Point. If DLA investigation, the tracking number will be the CDCS or BSM control number.                                                                                                    |
| Action Point DODAAC           | The Department of Defense Activity Address Code (DODAAC) of the activity responsible for the investigation and resolution of the deficiency in the PQDR. SF 368 Block 24a                                                                                                    |
| Action Point DSN Number       | 7-digit Defense Switched Network phone number of the designated Action Point Investigator.                                                                                                    |
| Action Point Due Date         | Date by which a response is due from the Action Point to the Screening Point. Generated date based on the category of the PQDR.                                                                                                    |
| Action Point EMAIL Address    | Email of the designated Action Point individual.                                                                                                    |
| Action Point Major Command    | Major command of the DoD Action point                                                                                                    |
| Action Point Name             | Name of the individual at the Action Point that the PQDR is assigned to.                                                                                                    |
| Action Point Phone Number     | Phone number of the assigned Action Point individual.                                                                                                    |
| Action Point Rebuttal Code    | Reason for rebutting the PQDR.                                                                                                    |
| Action Point Rebuttal Date    | Date that the Action Point returns a PQDR to the Support Point for further investigation or review.                                                                                                    |
| Action Point Rebuttal Literal | Action Point Rebuttal Code Literal: Literal describing the associated code.                                                                                                    |
| Action Point UserID           | PDREP UserID Login of the Action Point POC.                                                                                                    |
| Action PQDR RCN               | When multiple PQDRs with identical deficiencies are reported, the Screening Point or Action Point references one as the primary/parent RCN for the investigation. This field contains the RCN DODAAC that reported the deficiency referenced as the parent RCN by the Screening Point or Action Point. |
| Action Pt to Army Act Off Dt  | Action Point to Army Action Officer Date: Date the (non-Army) Action Point completes their portion of the investigation and returns the QDR to the Army Action Officer                                                                                                    |
| Action Pt to Screening Pt Dt  | Action Point to Screening Point Date: Date the investigation results and PQDR are submitted to the Screening Point from the Action Point for closure.                                                                                                    |
| Action Pt to Support Pt Dt    | Action Point to Support Point Date: Date the PQDR is forwarded by the Action Point to the designated Support Point (DCMA or Gov't Repair Facility) for investigation.                                                                                                    |
| Action Requested              | Indicates the action the Originator, has already taken or is requesting on the SF368 Block 21.                                                                                                    |
| Added Activity                | DODAAC or User Code of the Activity that added the record to the database.                                                                                                    |
| Added Date                    | Computer generated date indicating the date the record was entered into PDREP.                                                                                                    |
| AFP CAGE Code                 | Actual Failed Part CAGE Code: Manufacturers CAGE Code of the Actual Failed Part on the Deficient Item reported.                                                                                                    |

| PDREP ADHOC Display Name          | Other Term(s) or Alias's possibly used in PDREP or other IT systems; Description                                                                                                    |
|-----------------------------------|----------------------------------------------------------------------------------------------------|
| AFP COG                           | Actual Failed Part COG: Cognizance Code of the Actual Failed Part on the Deficient Item reported.                                                                                                    |
| AFP FSC                           | Actual Failed Part FSC: Federal Supply Class of the Actual Failed Part on the Deficient Item reported.                                                                                                    |
| AFP Hours                         | Actual Failed Part Hours: Number of hours a part was in use prior to failure.                                                                                                    |
| AFP LRA Manufacturer              | Actual Failed Part LRA Manufacturer: Last Repair of the Actual Failed Part on the Deficient Item reported.                                                                                                    |
| AFP NIIN                          | Actual Failed Part NIIN: National Item Identification Number of the Actual Failed Part on the Deficient Item reported.                                                                                                    |
| AFP Nomenclature                  | Actual Failed Part Nomenclature: Descriptive name of the Actual Failed Part on the Deficient Item reported.                                                                                                    |
| AFP Part Number                   | Actual Failed Part Number: Part Number of the Actual Failed Part on Deficient Item reported.                                                                                                    |
| AFP Serial/Lot/Batch Number       | Actual Failed Part Serial Number: Serial Number of the Actual Failed Part on Deficient Item reported.                                                                                                    |
| AFP SMIC                          | Actual Failed Part SMIC: Special Material Identifier Code of the Actual Failed Part on Deficient Item reported.                                                                                                    |
| Alert Narrative                   | Narrative information or instruction from the Action Point or Screening Point that explains action to be taken.                                                                                                    |
| Alert Notification                | Alert Indicator: Indicates that the Action Point or Screening Point has requested an action or is providing instruction. Alerts are only visible to Action and Screening Points.                                                                                                    |
| AO Contractor Position            | Army Action Officer Contractor Position: Part of Army Action Officer Investigation Completion                                                                                                    |
| AO Corrective Action by Contr     | Army Action Officer Corrective Action by Contr: Part of Army Action Officer Investigation Completion                                                                                                    |
| AO Corrective Action by Gov't     | Army Action Officer Corrective Action by Gov't: Part of Army Action Officer Investigation Completion                                                                                                    |
| AO Description of Deficiency      | Army Action Officer Description of Deficiency: Part of Army Action Officer Investigation Completion                                                                                                    |
| AO Evaluation of Current Prod     | Army Action Officer Evaluation of Current Prod: Part of Army Action Officer Investigation Completion                                                                                                    |
| AO Remarks and<br>Recommendations | Army Action Officer Remarks and Recommendations: Part of Army Action Officer Investigation Completion                                                                                                    |
| AO Responsibility for Defect      | Army Action Officer Responsibility for Defect: Part of Army Action Officer Investigation Completion                                                                                                    |
| AO Root Cause                     | Army Action Officer Root Cause: Part of Army Action Officer Investigation Completion                                                                                                    |
| Army Act Off Rebuttal Dt          | Army Action Officer Rebuttal Date: If the Action Points rebuts the investigation to the Support Point the date is entered.                                                                                                    |
| Army Act Off to Action Pt Dt      | Army Action Officer to Action Point Date: The Action Officer has the option to redirect the PQDR to an Action Point outside of Army if they determine that the PQDR should be investigated by another Agency. This field reflects the date the QDR is redirected by the Action Officer |
| Army Act Off to Mst Scr Dt        | Army Action Officer to Master Screener Date: Date the Army Action Officer completes the investigation and returns the QDR to the Master Screener                                                                                                    |

| PDREP ADHOC Display Name          | Other Term(s) or Alias's possibly used in PDREP or other IT systems; Description                                                                                                    |
|-----------------------------------|----------------------------------------------------------------------------------------------------|
| Army Action Officer DoDAAC        | The Department of Defense Activity Address Code (DODAAC) of the Army Action Officer responsible for the investigation and resolution of the deficiency in the PQDR.                                                                                                    |
| Army Action Officer Name          | Name of the Army Action Officer.                                                                                                    |
| Army Action Officer UserID        | PDREP UserID Login of the Action Officer POC                                                                                                    |
| Army CAI                          | Army Critical Application Item: Indicates whether the deficient Item reported is considered CAI to Army business process.                                                                                                    |
| Army CSI                          | Army Critical Safety Item: Indicates whether the deficient Item reported is considered CSI to Army business process.                                                                                                    |
| Army Malfunction Code             | How Mal Code: Army How Malfunction Code.                                                                                                    |
| Army Master Scr Major<br>Command  | Army Master Screener Major Command: Major Command of the Army master Screener                                                                                                    |
| Army Master Screener Ack Date     | Army Master Screener Acknowledge Date: Date the Army master Screener Acknowledged receipt of the PDQR to the originator.                                                                                                    |
| Army Mst Scr Rebuttal Dt          | Army Master Screener Rebuttal Date: Date that an Army Master Screener returns a PQDR to the Army Action Officer for further processing. If a record has been forwarded to an Action Officer for investigation, and then returned to the Master Screener for closure, a link to Rebut is displayed. |
| Army Mst Scr to SubScr Dt         | Army Master Screener to Sub screener Date:Date forwarded (delegated) from Master Screener to a Sub Screener (Army Screening Point) within the same activity or to a Screening Point outside the Army.                                                                                              |
| Army Mstr Screener DoDAAC         | Army Master Screener DoDAAC: The Army Master Screener's Activity or DODAAC.                                                                                                    |
| Army Mstr Screener UserID         | Army Master Screener User ID: Activity or DODAAC of the Master Screener.                                                                                                    |
| Army Mstr Scrn to Act Off Dt      | Army Master Screener to Action Officer Date: Date forwarded from the Army Master Screener to an Army Action Officer. The Army Action Officer must be in the same Activity as the Master Screener.                                                                                                  |
| Army Product Type Code            |                                                                                                    |
| Army Product Type Literal         | Army Product Type Code Literal: Literal describing the associated code.                                                                                                    |
| Army SubScr to Mstr Scr Dt        | Army Subscreener to Master Screener Date: Date a Screening Point returns the QDR to the Master Screener.                                                                                                    |
| Audit Review Date                 | Date which a PQDR was reviewed or audited for accuracy by quality assurance or other authorized personnel by the screening point.                                                                                                    |
| Aviation CBM Code                 | Aviation Conditioned Based Maintenance (CBM): Indicates whether a PQDR is related to Aviation Conditioned Based Maintenance (CBM).                                                                                                    |
| Aviation Credit<br>Recommendation | Credit recommendation provided on aviation and missile related PQDRs                                                                                                    |
| Aviation MATCAT                   | Aviation Material Category: Describes the deficient items material category                                                                                                    |
| Broad Cause Code                  | Cause Code: A code indicating the cause of the deficiency (Valid codes in QDR - Cause).                                                                                                    |
| CAO Suspense Date                 | Contract Administration Suspense Date: Date by which the next Support Point action is due; data initiated by the Contract Mgmt. Office.                                                                                                    |
| Case Reopened Date                | Reopened Date: Date that a closed PQDR is reopened by the Screening Point, usually occurs at the request of the Originator.                                                                                                    |
| CAT 1 Justification               | Category 1 Justification: Narrative explaining justification for submitting a category 1 PQDR.                                                                                                    |

| PDREP ADHOC Display Name       | Other Term(s) or Alias's possibly used in PDREP or other IT systems; Description                                                                                                    |
|--------------------------------|----------------------------------------------------------------------------------------------------|
| Category                       | A value of '1' or '2' designating the category of the PQDR. A category 1 PQDR is described as an item that could cause loss of life or catastrophic failure of a major weapon system. Category 2 PQDRs are all those which are not category 1. Category 3 is reserved for DLA use only.                               |
| Child PQDR RCN                 | If a PQDR is a parent, its children PQDRs are listed here.                                                                                                    |
| Close Out Code                 | The Army Close Out Code.                                                                                                    |
| Closed Date                    | The date the PQDR was closed by the Screening Point.                                                                                                    |
| CMO Suspense (Overall) Date    | The Contract Management Office Overall Suspense Date.                                                                                                    |
| COG                            | Cognizance Code: COG is a two character alphanumeric cognizant code of the deficient material that identifies and designates the Inventory Control Point office or agency. It is the first component of the NSN. Not used by the Marine Corps.                                                                        |
| Company Name                   | Supplier Name, Vendor Name: The company name of the supplier that provided the deficient material.                                                                                                    |
| Condition Code                 | Supply Condition Code: The DoD supply condition code.                                                                                                    |
| Contract Delivery Order Number | The 4 character order number of the contract number under which the deficient material was procured or reworked. Last 4 characters of the contract number.                                                                                                    |
| Contract Line Item Number      | Identifies the specific Contract Line item number for the material acquired that contained the deficient item.                                                                                                    |
| Contract Number                | The identification number of the contract under which the defective/deficient item/commodity was purchased or reworked. The number is comprised of the 6 position Contract activity's Department of Defense Activity Address Code (DODAAC), seven position Contract Serial Number, and 4 digit Contract Order Number. |
| Corrective Action Taken Code   | A code indicating the action taken by the Contractor and/or Government investigators to correct the discrepancy/deficiency reported in the PQDR.                                                                                                    |
| Correspondence Code            | Correspondence Code related in the history of PQDR related to the correspondence.                                                                                                    |
| Correspondence Date            | Correspondence date in the history of PQDR related to the correspondence narrative and correspondence code.                                                                                                    |
| Correspondence From DoDAAC     | DoDAAC of the organization sent a correspondence.                                                                                                    |
| Correspondence From Email      | Correspondence From Email Address: Email address related to a specific correspondence in the PQDRs history.                                                                                                    |
| Correspondence Literal         | Correspondence Code Literal: The literal related to the code of the same name                                                                                                    |
| Correspondence Narrative       | Narrative provided in the history of PQDR related to a specific correspondence date and correspondence code.                                                                                                    |
| Correspondence To DoDAAC       | DoDAAC of the organization sending a correspondence.                                                                                                    |
| Correspondence To Email        | Correspondence To Email Address: Email address related to a specific correspondence in the PQDRs history.                                                                                                    |
| Cost Avoidance Date            | Date Cost avoidance value was realized.                                                                                                    |
| Cost Avoidance Dollar Value    | Cost avoidance as a result of the investigation. Quantity Post investigation x Unit value.                                                                                                    |
| Cost Code                      | A code designating who bore the cost of the deficiency associated with the PQDR.                                                                                                    |
| Credit Action                  | Credit action taken on the PQDR.                                                                                                    |
| Credit Code                    | A code designating the type of restitution that will be authorized for the deficient material.                                                                                                    |

| PDREP ADHOC Display Name        | Other Term(s) or Alias's possibly used in PDREP or other IT systems; Description                                                                              |
|---------------------------------|----------------------------------------------------------------------------------------------------|
| Credit Date                     | Material Credit Date: The date credit was issued.                                                                                                    |
| Credited Dollar Value           | Total dollar credit granted as a result of the PQDR.                                                                                                    |
| Critical Safety Item            | Indicates whether the deficient item is a critical safety item. Based on any service that considers deficient item to be a critical safety item.              |
| Date (Submitted)                | The date the SF368 was filled out and submitted to a screening point for processing                                                                           |
| Date Deficiency was Discovered  | Date indicating when the deficiency was discovered                                                                                                    |
| Days Open                       | Measures time from the date submitted, to the date closed; if the record is not closed it measures to the time from the date submitted to the current date.   |
| DCMA Process Code               | Describes the DCMA process pertaining to the PQDR.                                                                                                    |
| Defect Code                     | Code entered by the Support Point investigation reflective of the type of defect.                                                                             |
| Defect Literal                  | Defect Code Literal:                                                                                                    |
| Defect Responsibility           | A code which indicates the party found responsible for the defect.                                                                                            |
| Defect Verified Indicator       | Indicates whether the defect was verified by a party other than the Originator.                                                                               |
| Deficient Item Batch Lot Number | Deficient Item Batch or Lot Number: Batch or lot number associated with the deficient item.                                                                   |
| Deficient Item Nomenclature     | The name of the deficient item/commodity.                                                                                                    |
| Deficient Item NSN              | Nation Stock Number of the Deficient Item. Includes the Navy COG and navy SMIC, if present.                                                                   |
| Deficient Item Part Number      | The manufacturer's part number of the deficient item.                                                                                                    |
| Deficient Item Serial Number    | Serial number associated with the deficient item.                                                                                                    |
| Description of Deficiency       | A comprehensive description of the deficiency to include circumstances prior to the failure.                                                                  |
| Detailed Cause Code             | Defect Attribute Code, Action Point Detailed Cause Code: The Action Points Detailed Cause Code to report defect findings.                                     |
| Detailed Cause Literal          | Detailed Cause Code Literal: The literal related to the code of the same name                                                                                 |
| DLA Additional Information      | DLA Field. Summary investigation results for transmission to CDCS (a DLA legacy system).                                                                      |
| DLA Cause Code                  | DLA Field. Code selection that indicates the cause of the deficiency in the PQDR. Code values in QDR-Cause.                                                   |
| DLA Cause Narrative             | DLA Field. Explanation of the cause code selected for the PQDR.                                                                                               |
| DLA Correction Code             | DLA Field. First selected code indicating a correction to the cause of the deficiency in the PQDR. Code values in DLA_CORRECTION                              |
| DLA Correction Narrative        | DLA Field. Explanation of the corrections to the cause of the deficiency.                                                                                     |
| DLA Credit Code                 | DLA Field. Code indicates the credit action to be taken by DLA if the deficient item was DLA managed (authorize or not authorize). Valid codes in QDR-Credit. |
| DLA Credit Memo Number          | DLA Field. Credit memo number regarding the entered credit value.                                                                                             |
| DLA Credit Value                | DLA field. Value of credit provided to the originator.                                                                                                    |
| DLA Discrepancy Code            | DLA Field. Code selection that indicates the nature of the deficiency in the PQDR. Code values in DLA_DISCREPANCY_DETAIL.                                     |
| DLA Discrepancy Narrative       | DLA Field. Explanation of the discrepancy code selected for the PQDR.                                                                                         |

| PDREP ADHOC Display Name  | Other Term(s) or Alias's possibly used in PDREP or other IT systems; Description                                                                                                    |
|---------------------------|----------------------------------------------------------------------------------------------------|
| DLA Disposition Code      | DLA Field. Code selection that indicates the actions to be taken on the deficient material. Code values in DLA_DISPOSITION.                                                                                                    |
| DLA Disposition Narrative | DLA Field. Explanation of the disposition code selected for the PQDR.                                                                                                    |
| DLA Form 1227 Approved By | DCMA Field. Support Point official responsible for approving the 1227 investigation report for release.                                                                                                    |
| DLA Form 1227 Block 12a   | DCMA Field. Documents whether the reported deficiency was validated during the investigation or, if the deficiency was not validated, indicates the reason why the defect could not be validated.                                                                                                    |
| DLA Form 1227 Block 12b   | DCMA Field. Describes root cause of the deficiency as identified by the contractor or the reason why the root cause could not be determined.                                                                                                    |
| DLA Form 1227 Block 12c   | DCMA Field Documents who was found to be responsible for the deficiency e.g. the contractor, the government purchasing activity, the end user, etc. If responsibility could not be assigned or determined then this field indicates the reason.                                                                                             |
| DLA Form 1227 Block 13a   | DCMA Field. Documents any corrective action taken or planned by the contractor to address the deficiency under investigation. This should include but not be limited to the contractor's position with regard to repair or replacement of the deficient item(s), which will also be documented in block 16A.                                |
| DLA Form 1227 Block 13b   | DCMA Field Documents any actions that the contractor either has taken or will take to prevent future occurrences of this same deficiency                                                                                                    |
| DLA Form 1227 Block 14a   | DCMA Field Documents any corrective action taken or planned by the government investigating agency to address the deficiency under investigation.                                                                                                    |
| DLA Form 1227 Block 14b   | DCMA Field. Documents the actions that the government investigating agency either has taken or will take to prevent future occurrences of this same deficiency.                                                                                                    |
| DLA Form 1227 Block 15    | DCMA Field. Documents the contractor's evaluation of the impact of the reported deficiency on current production.                                                                                                    |
| DLA Form 1227 Block 16a   | DCMA Field Documents the contractor's position specifically with regard to repair, replacement or other restitution to the government for the item(s) found deficient.                                                                                                    |
| DLA Form 1227 Block 16b   | DCMA Field Documents the contractor's actual or recommended final disposition of the deficient item(s).                                                                                                    |
| DLA Form 1227 Block 17a   | DCMA Field Documents whether potentially deficient quantities of the same item were<br>shipped either previously or subsequent to the shipment in which the deficient item was<br>delivered, destination and shipping dates of other shipments suspected to contain the same<br>deficiency, and required disposition/shipping instructions. |
| DLA Form 1227 Block 17b   | DCMA Field. Documents whether an alert should be sent to the government supply system(s) to alert them to the possibility of additional deficient items. Include notices or field bulletins, recommendations, or reason why stock screening actions are not necessary.                                                                      |
| DLA Form 1227 Block 17c   | DCMA Field Documents specific findings with regard to monetary credit for the deficient item, comments regarding any credit or no credit actions, and how that credit authorization will be processed (per the Military Standard Billing System).                                                                                           |
| DLA Form 1227 Block 17d   | DCMA Field Documents any other general remarks or comments with regard to the investigation.                                                                                                    |
| DLA Form 1227 Block 18    | DCMA Field Documents any comments regarding distribution of the investigation results or of the supporting documents attached to the PQDR.                                                                                                    |
| DLA Form 1227 Prepared By | DCMA Field Support Point individual that prepared the 1227 investigation report.                                                                                                    |
| DLA Form 1227 Reviewed By | DCMA Field Support Point official that reviewed the 1227 investigation report.                                                                                                    |

| PDREP ADHOC Display Name      | Other Term(s) or Alias's possibly used in PDREP or other IT systems; Description                                                                                                    |
|-------------------------------|----------------------------------------------------------------------------------------------------|
| DoD Unique Item Identifier    | Government issued unique identification code for government material.                                                                                                    |
| DODIC/NALC                    | Used to identify ammunition and ammunition components. Used by Army users.                                                                                                    |
| DTL A PERS/MSN AFFECTED       | Detail A: How safety personnel or activity mission is affected: Describes, "How safety personnel or activity mission is affected." of the originator for aviation and missile reported PQDRs.                                                           |
| DTL B NO. SIMILAR DEFS        | Detail B: Number of similar deficiencies in like items reported by the originating activity: Describes, "Number of similar deficiencies in like items reported by the originating activity." of the originator for aviation and missile reported PQDRs. |
| DTL C HOW DETECTED            | Detail C: How deficiency was detected or confirmed: Describes, "How deficiency was detected or confirmed." of the originator for aviation and missile reported PQDRs.                                                                                   |
| DTL D STG & HNDLG INFO        | Detail D: Storage and handling information: Describes, "Storage and handling information." of the originator for aviation and missile reported PQDRs.                                                                                                   |
| DTL F RECOMMENDATIONS         | Detail F: Recommendations: Describes, "Recommendations" of the originator for aviation and missile reported PQDRs.                                                                                                    |
| DTL G AIRCRAFT MODEL          | Detail G: Aircraft Model: Describes the Aircraft Model the deficient material was found on.                                                                                                    |
| DTL H BUREAU/TAIL/HULL #      | Detail H: Bureau/Tail/Hull Number: The Bureau/Tail/Hull Number of the ship or aircraft.                                                                                                    |
| End Item CAGE                 | Currently undefined.                                                                                                    |
| End Item EIC/WUC/TAMCN        | Air Force Work Unit Code (WUC), Navy Equipment Item Code (EIC), or USMC Table of Authorized Materiel Control Number (TAMCN) code for the work unit or equipment where the deficient item would be used.                                                 |
| End Item Nomenclature         | Item name/description of the End Item assembly where the deficient item is used.                                                                                                    |
| End Item NSN                  | National Stock Number of the end item.                                                                                                    |
| End Item Serial Number        | The serial number from the equipment or system in which the deficient item was installed.                                                                                                    |
| End Item Type/Model           | TMS/MDS, Type Model Series: The type of major weapon system, item, or commodity the deficient item is used with or on. (e.g. M16A2 rifle, M1A1 Tank, Hawk Guided Missile System).                                                                       |
| Engine Model                  | The Engine Model of an aircraft.                                                                                                    |
| Engineering Activity          | Used along with the LAR number to send/note the Cognizant Design Activity and are used in the CDA letter.                                                                                                    |
| Estimated Repair Cost         | The estimated cost to repair the deficient item when it can be readily determined ((estimated repair costs + overhead costs) x quantity deficient).                                                                                                    |
| Exhibit Action Marked For     | Name and address supplied by the Action Point of the person to whose attention the exhibit should be shipped.                                                                                                    |
| Exhibit Carrier Code          | Code indicating the carrier used to ship the exhibit. Code values in QDR-Exhibit Carrier.                                                                                                    |
| Exhibit Carrier Literal       | Exhibit Carrier Code Literal: Literal describing the associated code.                                                                                                    |
| Exhibit Condition Code        | Code that identifies the condition of the exhibit. Values are pulled from the QDR_EXHIBIT_CONDITION table.                                                                                                    |
| Exhibit Condition Literal     | Exhibit Condition Code Literal: Literal describing the associated code.                                                                                                    |
| Exhibit Disp Rcvd Instruct Dt | Exhibit Disposition Received Instructions Date: Date the disposition instructions for the exhibit are received by the Support Point.                                                                                                    |

| PDREP ADHOC Display Name       | Other Term(s) or Alias's possibly used in PDREP or other IT systems; Description                                                                                                    |
|--------------------------------|----------------------------------------------------------------------------------------------------|
| Exhibit Disp Rqst Instruct Dt  | Exhibit Disposition Requested Instructions Date: Date the exhibit request is made by the Support Point.                                                                                                    |
| Exhibit Disposition Code       | Exhibit Disposition Literal: Literal describing the associated code.                                                                                                    |
| Exhibit Disposition Code       | 1) During the investigation, the current action on the exhibit. 2) Post-investigation, the Action's Point recommendation on how to dispose of the exhibit. Code values in QDR-Exhibit Disposition.                                                                                                    |
| Exhibit Disposition Date       | Date the exhibit disposition letter is sent by the Support Point.                                                                                                    |
| Exhibit Marked For/Attention   | Name supplied by the Support Point of the person to whose attention the exhibit should be shipped.                                                                                                    |
| Exhibit Promised Date          | Date when the Originator promises to ship the exhibit.                                                                                                    |
| Exhibit Quantity Requested     | Quantity of exhibits requested.                                                                                                    |
| Exhibit Received Date          | Date when the exhibit receipt letter is generated by the Support Point.                                                                                                    |
| Exhibit Replace Serial Number  | Exhibit Replacement Serial Number: Serial number of an item sent to the Originator as a replacement for a PQDR exhibit                                                                                                    |
| Exhibit Request Date           | Date when the Support Point sends an exhibit request letter.                                                                                                    |
| Exhibit Required Ship Date     | Date the Action Point notifies the Originator to ship the deficient material (exhibit) for use in the investigation.                                                                                                    |
| Exhibit Returned Date          | Date on which the Support Point sends the exhibit return letter.                                                                                                    |
| Exhibit Shipment Number        | Exhibit tracking Number: Reference number supplied by the carrier used to ship the exhibit.                                                                                                    |
| Exhibit Shipped Date           | Date the requested exhibit was shipped.                                                                                                    |
| Exhibit Shipping Doc Literal   | Exhibit Shipping Document Code Literal:                                                                                                    |
| Exhibit Shipping Document Code | Indicates the type of shipping document that accompanies the exhibit.                                                                                                    |
| Exhibit Status Code            | Current status of the exhibit. Valid entries Open, Closed, Unknown, Not required.                                                                                                    |
| Exhibit Tendered Date          | Date the exhibit is made available for delivery.                                                                                                    |
| Findings Code                  | NAVICP code for the findings of the PQDR investigation.                                                                                                    |
| FSC                            | Federal Supply Class: The four position Federal Supply Classification (FSC) of the deficient material. The FSC can be found in the Indexes Cataloging Handbook H2. Second Component of the National Stock Number (NSN).                                                                                                    |
| GBL Number                     | Government Bill of Lading: The Government Bill of Lading (GBL) number from shipping paperwork if provided. Naval Shipyards only would enter the Job Order number and the designator for the operation (KEOP) if the material is designated for use in a specific job order. The Credit Card Buy Indicator should be checked if the material was acquired through a local credit card purchase. |
| Government Source Inspection   | GSI Indicator: Indicates whether the item requires government inspection and acceptance at the contractor facility before the government takes possession of the material. Valid entries Yes, No, Unknown.                                                                                                    |
| Hull Type                      | Describes the hull type or hull number associated with the PQDR submitter. Used by Navy                                                                                                    |
| Investigation Results          | Action points investigation results.                                                                                                    |
| Invoice Number                 | Invoice Number of the deficient material from DD250.                                                                                                    |

| PDREP ADHOC Display Name          | Other Term(s) or Alias's possibly used in PDREP or other IT systems; Description                                                                                                    |
|-----------------------------------|----------------------------------------------------------------------------------------------------|
| Item<br>(New/Repaired/Overhauled) | Indicates whether or not the defective/deficient item/commodity is new, repaired, or overhauled.                                                                                                    |
| Item Under Warranty               | Indicates whether the item is covered by an established or formal warranty. (Y)es or (N)o or (U)nkown.                                                                                                    |
| Job Order                         | Shipyard field only indicating the job order number if the deficient material is designated for use in a specific job order.                                                                                                    |
| KEOP                              | Shipyard field only indicating the operation designator if the deficient material is designated for use in a specific job order.                                                                                                    |
| Ktr/QAR Notified Date             | Contractor Notified Date: Date which a contractor was notified that a defect was reported.                                                                                                    |
| Ktr/QAR Suspense Date             | Contractor Suspense date: Date which a contractor is expected to respond to support point.                                                                                                    |
| LAR Number                        | Liaison Action Record number: Used along with the Engineering Activity to send/note the Cognizant Design Activity and are used in the CDA letter.                                                                                                    |
| Last Rework Activity Name         | Last Repair Activity name: Short name of the Last repair or Rework facilities organization as related to their DoDAAC or CAGE.                                                                                                    |
| Last Repair or Rework Facility    | Last Repair Activity: The 5-digit CAGE or 6-digit DODAAC of the Activity or Company that last repaired or overhauled the deficient item (required if Support Point is Gov't Repair Facility).                                                                                                    |
| Location of Deficient Material    | The Department of Defense Activity Address Code (DODAAC) of the activity that has possession of the deficient material when the PQDR is released.                                                                                                    |
| Location of Exhibit Narrative     | Narrative that details where the deficient material exhibit is stored while held by the Originator.                                                                                                    |
| Location of PQDR Code             | Level: Describes whether the originator, screening point, action point, or support that is currently responsible for taking action on the PQDR and the direction of flow. (i.e. screening point from action point)                                                                                                    |
| Location of PQDR Literal          | Location of PQDR Code Literal: Literal describing the associated code.                                                                                                    |
| LRC Code                          | Local Routing Code: Action Point field indicating the Local Routing Code to identify the item manager for action taken on the PQDR.                                                                                                    |
| Manufacture/Repair/Overhaul       | Manufactured Repaired or Overhauled: Code indicating whether the date in Block 12b of the SF 368 applies to when the deficient material was received by the Originating Activity, manufactured, repaired or overhauled.                                                                                                    |
| Manufacture/Repair/Overhaul Dt    | Manufactured Repaired Overhauled Date: To the date the item was Manufactured, Repaired, or Overhauled and is the date that the processing entered in the Manufactured Item field occurred.                                                                                                    |
| Manufacturers CAGE                | Block 9a on the SF368: A five digit Contract and Government Entity (CAGE) Code of the manufacturer (of the deficient item) as listed in the DLA Cataloging Handbook H4.1 (Name to code), Federal Supply Code for manufacturer (United States and Canada). The CAGE Code may be taken from the markings on the deficient item. |
| Material Disposition Narrative    | Disposition instructions provided by the action point.                                                                                                    |
| Material Level Code               | Code indicating the level of essentiality program on which the defective material was purchased (Navy/NAVSEA only).                                                                                                    |
| Material Return Address           | Address supplied by the Originator to which any exhibits should be returned or to which replacement materials should be shipped.                                                                                                    |
| MIR Serial Number                 | Material inspection records record control number related to an associated PQDR.                                                                                                    |
| NAVSUP Disposition Code           | Where NAVICP is the Action Point, the code indicating the disposition of the deficient material.                                                                                                    |

| PDREP ADHOC Display Name       | Other Term(s) or Alias's possibly used in PDREP or other IT systems; Description                                                                                                    |  |
|--------------------------------|----------------------------------------------------------------------------------------------------|--|
| NHA CAGE                       | Next Higher Assembly CAGE: CAGE Code of the manufacturer of the Next Higher Assembly.                                                                                                    |  |
| NHA Nomenclature               | Item name/description of the Next higher assembly where the deficient item is used.                                                                                                    |  |
| NHA NSN                        | National Stock Number of the Next higher Assembly.                                                                                                    |  |
| NHA Part Number                | The part number assigned to the next higher assembly by the vendor.                                                                                                    |  |
| NHA Serial Number              | The serial number assigned to the next higher assembly where the deficient item will be used.                                                                                                    |  |
| NIIN                           | National Item Identification Number: A nine-position National Item Identification Number (NIIN) of the deficient material; component of the National Stock Number (NSN).                                                                                                    |  |
| Notes and Reference Briefs     | Notes, briefing, references, or any additional correspondence added to the PQDR.                                                                                                    |  |
| Operating Time at Failure      | Length of time the item was in operation when the deficiency was discovered. Also provide the performance unit (e.g. miles, hours, cycles, or "initial" if the time is 0).                                                                                                    |  |
| Operating Time at Failure Code | Unit of measure for Operating Time at Failure                                                                                                    |  |
| Original CAGE Code             | Previous CAGE Code that may have been used by the Company listed as the current manufacturer or supplier in Block 7a of the SF368.                                                                                                    |  |
| Originator DSN Number          | 7-digit Defense Switched Network phone number of the Originating Point POC.                                                                                                    |  |
| Originator Email Address       | Email address for the Originator of the PQDR.                                                                                                    |  |
| Originator Name                | Name of the POC for the Activity initiating/originating the PQDR.                                                                                                    |  |
| Originator Phone Number        | Phone Number for the Originator of the PQDR.                                                                                                    |  |
| Originator Rebuttal Date       | Date the Originator sends a rebuttal to the results of a PQDR investigation back to the Screening Point.                                                                                                    |  |
| Originator UserID              | PDREP UserID of the Originator of the PQDR.                                                                                                    |  |
| Originator's Activity          | Short name of the originator's organization as related to their DoDAAC.                                                                                                    |  |
| Originators DoDAAC             | The six position originating Activity DODAAC.                                                                                                    |  |
| Other Federal Agency Affected  | Y' or 'N' indicating if any other Fed Agency are affected by this QDR.                                                                                                    |  |
| Parent PQDR RCN                | If the PQDR is a child of another PQDR, its parent is listed here.                                                                                                    |  |
| Past Performance Indicator     | Indicates the QDR information will be reflected in the PPIRS system. This will ordinarily default to "Yes" and should only be set to "No" if the contractor is found liable but the Screening and Action Officers wish to exclude this finding from the contractor's profile in the DoD PPIRS program.          |  |
| PLAS Code                      | DCMA field. 5-character code indicating the acquisition category program and agency liaison information supported by the deficient material. Code values in QDR_PLAS.                                                                                                    |  |
| Preventive Answer Type         | Code indicates whether the Contractor's response with regard to future preventive action was satisfactory to the Government investigator. Valid codes in QDR-Preventive Action Type.                                                                                                    |  |
| Previous Failure Count CAGE    | Number of PQDRs previously reported in PDREP under the same FSC/CAGE.                                                                                                    |  |
| Previous Failure Count NSN     | Number of PQDRs previously reported in PDREP under the same NIIN.                                                                                                    |  |
| Previous PQDR RCN              | When a PQDR is reported with deficiencies identical to a previously closed PQDR, the Screening Point or Action Point references that closed PQDR as the primary/parent RCN for the investigation. This field contains the RCN number (year and serial number) of that closed PQDR referenced as the parent RCN. |  |

| PDREP ADHOC Display Name       | Other Term(s) or Alias's possibly used in PDREP or other IT systems; Description                                                                                                    |  |
|--------------------------------|----------------------------------------------------------------------------------------------------|--|
| Procurement Group Code         | DLA Field. A Procurement Group Code (PGC) is an internal 5 digit numeric code used to group individual sizes of a standard generic item.                                                                                       |  |
| Purchase Order Number          | The Purchase Order Number associated with the deficient item.                                                                                                    |  |
| Quantity Credited              | NAVICP field. Quantity actually credited to the Originator.                                                                                                    |  |
| Quantity Deficient             | The number of deficient items found during the inspection. Must be at least 1.                                                                                                    |  |
| Quantity In Stock              | The number of items in stock with the same manufacturer or contract number as the deficient item.                                                                                                    |  |
| Quantity Inspected             | The number of items that were inspected.                                                                                                    |  |
| Quantity Post Investigation    | Final quantity of material corrected or removed from stock as a result of the PQDR.                                                                                                    |  |
| Quantity Received              | The total number of items received in the same batch or lot as the deficient item. Must be at least 1 and greater than or equal to the number deficient.                                                                       |  |
| Recovery Value                 | Recovery dollar value. Qty deficient X Unit Cost.                                                                                                    |  |
| Repair Facility Indicator      | Indicates whether the Manufacturer's CAGE code entered for the deficient material refers to a Repair Facility.                                                                                                    |  |
| Repairable Item                | Indicates whether the deficient item can be repaired. Applies only if the originating activity falls within a Navy SYSCOM.                                                                                                    |  |
| Report Control Number (RCN)    | The Report Control Number identifying the PQDR. It is comprised of the six position originating activity DODAAC, a two digit calendar year, a unique four position serial number.                                              |  |
| Reporting SYSCOM               | Reporting System Command: A code indicating the System Command/Service of the Origination Point that submitted the PQDR. The SYSCOM Field defaults to the SYSCOM value of the originating activity's DoDAAC and can be edited. |  |
| Requisition/Document Number    | Requisition Number, Document Number: Requisition Number under which the defective material was acquired.                                                                                                    |  |
| Results of Depot Surveillance  | A narrative describing the results of the depot surveillance, if supply depot stock was screened as result of the PQDR.                                                                                                    |  |
| Screening Point Ack. date      | Screening Point Acknowledgement date: Date the screening point acknowledged receipt of the PQDR.                                                                                                    |  |
| Screening Point Assign Date    | Date a PQDR is re-assigned to the Action Point.                                                                                                    |  |
| Screening Point Comments       | A general comments field for Screening Point use only.                                                                                                    |  |
| Screening Point Control Number | DMN-Document Management Number, Screening Point Case Number: A generated control number assigned by the Screening Point to track the PQDR.                                                                                     |  |
| Screening Point DODAAC         | DODAAC of the designated Screening Point activity.                                                                                                    |  |
| Screening Point DSN Number     | DoD Defense Network phone number of the designated Screening Point POC.                                                                                                    |  |
| Screening Point EMAIL Address  | Email of the designated Screening Point individual.                                                                                                    |  |
| Screening Point Name           | Name of the designated Screening Point individual.                                                                                                    |  |
| Screening Point Phone Number   | Phone of the designated Screening Point individual.                                                                                                    |  |
| Screening Point Rebuttal Date  | Field displays the date that Screening Point sends a rebuttal to Action Point decision regarding an investigation on PQDR.                                                                                                    |  |
| Screening Point Receipt Date   | Date the designated Screening Point receives the PQDR. Defaults to the date the Originator released the PQDR or Preparation date when initiated in PDREP.                                                                      |  |

| PDREP ADHOC Display Name       | Other Term(s) or Alias's possibly used in PDREP or other IT systems; Description                                                                                                    |  |
|--------------------------------|----------------------------------------------------------------------------------------------------|--|
| Screening Point Release Date   | Date the Screening Point forwards the deficiency report to the Action Point.                                                                                                    |  |
| Screening Point SYSCOM         | Screening Point System Command: A code indicating the System Command/Service of the Screening Point which has cognizance over the PQDR. The SYSCOM Field defaults to the SYSCOM value of the originating activity's DoDAAC and can be edited. |  |
| Screening Point UserID         | PDREP USERID of the designated Screening Point individual.                                                                                                    |  |
| Severity (of Defect) Code      | Severity Code: Indicate the severity of the deficiency.                                                                                                    |  |
| Shipment Number                | Exhibit Tracking Number: The shipment number used to track the shipment of deficient material or PQDR exhibit.                                                                                                    |  |
| Shipper's DoDAAC/CAGE          | Shipped From: DoDAAC of the shipper that originally shipped the defective material                                                                                                    |  |
| Signal Code                    | Used to identify the Signal Code.                                                                                                    |  |
| SMIC                           | Special Material Identification Code: A two position Navy Special Material Identification Code from the Federal Supply Catalog ML Management Data List C1 Vol. 2) for the referenced material; usually for a special material application.    |  |
| Source of Supply (RIC/ICP)     | SOS-Source of Supply, RIC-Routing Identifier Code, ICP-Inventory Control Point: Inventory Control Point, Routing Identifier Code used to identify a source of supply for the deficient material reported.                                     |  |
| Status                         | A code indicating the current status of the PQDR (Active, Closed, Follow up, etc.).                                                                                                    |  |
| Stock Screening Action Code    | Action codes are associated with stock screening actions and determine the status of the stock screening during the process.                                                                                                    |  |
| Stock Screening Alert Type     | Indicates the type of stock screening through which the deficiency was discovered. Valid entries in QDR-Stock Screening.                                                                                                    |  |
| Stock Screening Completed Date | The date populated by Action Officer upon notification from the IM of completion of all screening actions.                                                                                                    |  |
| Stock Screening Date           | Date the stock screening was performed.                                                                                                    |  |
| Stock Screening Decline Date   | The date populated by Action Officer upon notification from IM that the request for stock screening is deemed not necessary.                                                                                                    |  |
| Stock Screening Deficient      | A running total of Stock Screening (Quantity Defective) information provided from IM (Item Manager).                                                                                                    |  |
| Stock Screening Initiated Date | Date the stock screening was performed.                                                                                                    |  |
| Stock Screening Inspected      | A running total of Stock Screening (Quantity Inspected) information provided from Item Manager.                                                                                                    |  |
| Stock Screening Narrative      | A narrative field populated by Action Officer with details related to each response as needed.<br>This field also acts as a journal to indicate and monitor the progression of the screening<br>actions taken.                                |  |
| Stock Screening Request Date   | The date when the stock screening request letter is sent to the Item Manager.                                                                                                    |  |
| Stock Screening Status Date    | The date populated by the Action Officer when status or results of ongoing screening action is received from the Item Manager.                                                                                                    |  |
| Store as Hazardous Material    | Indicates whether the deficient material should be handled/stored as hazardous material.                                                                                                    |  |
| Sub-Category                   | Describes the nature of a PQDR or other related Record Type.                                                                                                    |  |
| Support Point Completed Date   | Date the support point completed all actions related to the PQDR investigation.                                                                                                    |  |

| PDREP ADHOC Display Name             | Other Term(s) or Alias's possibly used in PDREP or other IT systems; Description                                                                                                    |  |
|--------------------------------------|----------------------------------------------------------------------------------------------------|--|
| Support Point Control Number         | A user-generated control number entered by the Support Point to track the PQDR. The number is comprised of the Support Point DODAAC, the four digit year, and a four digit serial number. |  |
| Support Point DODAAC                 | The Department of Defense Activity Address Code (DODAAC) of the designated Support Point Activity.                                                                                        |  |
| Support Point DSN Number             | DoD Defense Network phone number of the designated Support Point POC.                                                                                                    |  |
| Support Point Due Date               | Date by which a response is due from the Support Point. Date automatically calculated when forwarded and when interim replies and requests for exhibit are issued.                        |  |
| Support Point EMAIL Address          | Email of the designated Support Point individual.                                                                                                    |  |
| Support Point Name                   | Name of the designated Support Point individual.                                                                                                    |  |
| Support Point Phone Number           | Phone of the designated Support Point individual.                                                                                                    |  |
| Support Point Receipt Date           | Date the PQDR was forwarded to the Support Point from the Action Point.                                                                                                    |  |
| Support Point Release Date           | Date when the Support Point sends the completed investigation and PQDR to Action Point.                                                                                                   |  |
| Support Point Team                   | Support Point activity ultimately responsible for the PQDR or who manages the prime contractor responsible for the PQDR.                                                                  |  |
| Support Point UserID                 | PDREP USERID of the designated Support Point individual.                                                                                                    |  |
| Support Pt Acknowledge Dt            | Support Point Acknowledgement Date: System-generated, editable date that the Deficiency Report acknowledgement message is sent from Support Point to Action Point.                        |  |
| Support Pt Detailed Cause Code       | Code indicating the detailed cause of the deficiency after investigation.                                                                                                    |  |
| Supporting Documentation             | Supporting Documentation - Narrative describing the type of supporting documentation available such as drawings, specs, etc. to support the claim that a deficiency exists.               |  |
| Time Since Last Overhaul             | The amount of time that has passed since the deficient materials last overhaul or reworked.                                                                                               |  |
| Time Since Last Overhaul Code        | Unit of measure for Time Since Last Overhaul                                                                                                    |  |
| Time Since New                       | The amount of time that has passed since the deficient materials entered the stock system                                                                                                 |  |
| Time Since New Code                  | Unit of measure for Time Since New                                                                                                    |  |
| Total Dollar Value                   | Total Dollar value of deficient material listed on the PQDR                                                                                                    |  |
| TYCOM Code                           | Type Command: NAVICP field that identifies the cognizant Type Command of the Originator. Defaults to the Command of the Originator.                                                       |  |
| UII Contract DoDAAC                  | The Unique Item Identification Number's related Contract DoDAAC                                                                                                    |  |
| UII Contract Serial number           | The Unique Item Identification Number related Contract Serial Number                                                                                                    |  |
| Unique Item Identification<br>Number | The Unique Item Identification Number.                                                                                                    |  |
| Unit Cost                            | The dollar value of the defective material (includes dollar and cents). Unit cost x quantity deficient.                                                                                   |  |
| Unit of Issue                        | Code indicating the unit in which the deficient material is issued.                                                                                                    |  |
| Update Activity                      | DODAAC or User Code of the Activity that updating the record in the database.                                                                                                    |  |
| Update Date                          | Computer generated date indicating the date of the most recent revision to the record.                                                                                                    |  |

| PDREP ADHOC Display Name    | Other Term(s) or Alias's possibly used in PDREP or other IT systems; Description                                                                                                    |  |
|-----------------------------|----------------------------------------------------------------------------------------------------|--|
| Vendor CAGE Code            | Supplier CAGE, CAGE Code: Use to identify CAGE Code related to the nonconforming materiel issue reported against the contract.                                                                      |  |
| Warranty CAGE               | Cage Code of the Warrantee provider.                                                                                                    |  |
| Warranty Claim Type         | Type of claim being made under the existing warrantee.                                                                                                    |  |
| Warranty Expiration Date    | Date the warranty expires on the deficient material.                                                                                                    |  |
| Warranty Item FSC           | Federal Supply Class of the material for which the warrantee claim is being made.                                                                                                    |  |
| Warranty Item Name          | Name of the material for which the warrantee claim is being made.                                                                                                    |  |
| Warranty Item NIIN          | National Item Identification Number of the material for which the warrantee claim is being made.                                                                                                    |  |
| Warranty Item Serial number | Serial number of the material for which the warrantee claim is being made.                                                                                                    |  |
| Warranty Part Number        | Part number of the material for which the warrantee claim is being made.                                                                                                    |  |
| Weapon Systems Code         | Weapon System Code more specifically identifies an item within a Weapon System Group. It displays only when the record is returned from Action Point level. This is a mandatory field for the Army. |  |
| Weapon Systems Group        | Weapons System Group the deficient material is assigned to.                                                                                                    |  |
| Where Deficiency Discovered | Indicates where/when the deficiency was discovered.                                                                                                    |  |

# **10 REFERENCE CODES**

| CODE                | DESCRIPTION                                                    |
|---------------------|----------------------------------------------------------------|
| CAUSE               |                                                                |
| A                   | NORMAL WEAR AND TEAR & COMPONENT (WORN OUT)                    |
| C                   | CONTRACT ERROR                                                 |
| 0                   | TECHNICAL DATA PACKAGE (TDP)/DESIGN ERROR                      |
| M                   |                                                                |
| N                   |                                                                |
| D                   |                                                                |
|                     |                                                                |
| 3                   |                                                                |
| U                   |                                                                |
| V                   |                                                                |
| X                   |                                                                |
|                     | INVALID REPORT                                                 |
| CORRECTIVE ACTION   |                                                                |
| A                   | TO BE REPAIRED/REPLACED BY CONTRACTOR AT NO COST TO GOVERNMENT |
| В                   | REPAIRED BY USING ACTIVITY - NOT CONTRACTOR REPRESENTATIVE     |
| С                   | TO BE REPAIRED/REPLACED BY GOVT - DEPOT/OVERHAUL FACILITY      |
| D                   | EXHIBIT(S) SCRAPPED WITHOUT REPLACEMENT                        |
| E                   | USE-AS-IS                                                      |
| F                   | TO BE REPAIRED/REPLACED BY CONTRACTOR AT GOVERNMENT EXPENSE    |
| G                   | EXHIBIT NOT REQUIRED, TURN IN THROUGH NORMAL SUPPLY            |
| Н                   | CONSIDERATION REQUESTED                                        |
| 1                   | NO CORRECTIVE ACTION - ACCEPTABLE RISK                         |
| Х                   | NO CORRECTIVE ACTION                                           |
| Z                   | INVALID REPORT                                                 |
| COST                |                                                                |
| С                   | COST TO GOV'T (COMMERCIAL SUPPLIER)                            |
| G                   | COST TO GOV'T (GOV'T MFGR/SUPPLIER)                            |
| N                   | NO COST TO GOV'T (COMMERCIAL SUPPLIER)                         |
| U                   | UNDETERMINED                                                   |
| Z                   | NO COST TO GOV'T (GOV'T MFGR/SUPPLIER)                         |
| CREDIT              |                                                                |
| C                   | NO CREDIT (COMMERCIAL SUPPLIER)                                |
| F                   | REPAIRED BY USER                                               |
| G                   | NO CREDIT (GOV'T SUPPLIER)                                     |
| N                   | CREDIT (COMMERCIAL SUPPLIER)                                   |
| P                   | VENDOR BEPLACEMENT                                             |
| R                   | VENDOR REPAIR                                                  |
| S                   | SOURCE OF SUPPLY REPLACEMENT                                   |
| т                   |                                                                |
|                     |                                                                |
| 0<br>W              |                                                                |
| VV<br>×             |                                                                |
| 7                   |                                                                |
|                     | CREDIT (GOV I SUFFLIER)                                        |
|                     |                                                                |
| N                   |                                                                |
| 0                   |                                                                |
| U                   |                                                                |
| Y                   | DEFECT VERIFIED                                                |
| DETAILED CAUSE CODE |                                                                |
| 1AA                 |                                                                |
| 1AB                 | POOR WORKMANSHIP                                               |
| 1AC                 | WELDING                                                        |
| 1AD                 | PROTECTIVE COATING                                             |
| 1AE                 | IMPROPER MARKING                                               |
| 1AF                 | IMPROPER INSTALLATION                                          |
| 1AG                 | DIMENSIONAL NONCONFORMANCE                                     |
| 1AH                 | MANUFACTURING PROCESS                                          |

| CODE       | DESCRIPTION                            |
|------------|----------------------------------------|
| 1AI        | INADEQUATE SOLDERING                   |
| 1AJ        | IMPROPER LUBRICATION                   |
| 1AK        | DOCUMENTATION MISSING                  |
| 1AL        | MISSING HARDWARE                       |
| 1AM        | DAMAGED (VISUAL)                       |
| 1AN        | COMPONENT FAILURE                      |
| 1AP        | BRAZING                                |
| 1AQ        | BONDING                                |
| 1AR        | PITTING                                |
| 1AS        | HEAT TREAT                             |
| 1AT        | PLATING                                |
| 1AU        | CHEMICAL FILM                          |
| 1AV        | IMPREGNATION                           |
| 1AW        | KITTING                                |
| 1AX        | MACHINING (CUTTING, GRINDING, ETC.)    |
| 1AY        |                                        |
| 1AZ        |                                        |
|            |                                        |
| 2AB        |                                        |
|            |                                        |
| 2AD        |                                        |
| 2AE        |                                        |
| 246        |                                        |
| 2AU<br>2AH | WORK INSTRUCTIONS                      |
| 2AI        |                                        |
| 2AJ        | ELECTRICAL DEFECTIVE MATERIAL          |
| 2AK        | ELECTRONIC OPERATIONAL MALFUNCTION     |
| 2AL        | ELECTRONIC DEFECTIVE MATERIAL          |
| 2AM        | MECHANICAL OPERATIONAL MALFUNCTION     |
| 2AP        | NON-ELECTRO/MECH DESIGN DEFICIENCY     |
| 2AR        | PRESERV/PACKAGING                      |
| 3AA        |                                        |
| 3AB        |                                        |
| 3AC        | PROCURED TO WRONG DRAWING REVISION     |
|            |                                        |
| 3AE        |                                        |
| 34G        | MRB                                    |
| 3AH        | COMPLITER (SOFTWARE) QUALITY ASSURANCE |
| 34         |                                        |
| 3AJ        | CALIBRATION                            |
| 3AK        | ELECTRONIC TESTING                     |
| 3AL        | MECHANICAL TESTING                     |
| 3AM        | NDT                                    |
| 3AN        | FINAL INSPECTION                       |
| 3AP        | CHEMICAL ANALYSIS                      |
| 4AA        | EXPIRED SHELF-LIFE                     |
| 4AB        |                                        |
| 4AC        | IMPROPERLY EXTENDED SHELF-LIFE         |
| 4AD        |                                        |
| 4AE        |                                        |
|            |                                        |
| 544        |                                        |
| 5AB        | VENDOR CERTIFICATION                   |
| 5AC        | RECEIVING INSPECTION                   |
| 5AD        | CORRECTIVE ACTION                      |
| 5AE        | SEGREGATION OF NONCONFORMING MATERIAL  |
| 5AF        | GEM/GFE/GFP                            |
| 5AG        | LACK OF CLEANLINESS                    |

| CODE           | DESCRIPTION                                |  |
|----------------|--------------------------------------------|--|
| 5AS            | COUNTERFEIT MATERIEL. SUSPECT              |  |
| 9ZZ            | NOT APPLICABLE                             |  |
| RESPONSIBILITY |                                            |  |
| A              | PRIVATE CONTRACTOR                         |  |
| В              | PROCUREMENT AGENCY                         |  |
| С              | GOVERNMENT MANUFACTURER (ORGANIC FACILITY) |  |
| D              | DESIGN AGENCY                              |  |
| E              | GOVERNMENT OVERHAUL FACILITY               |  |
| F              | USING ACTIVITY                             |  |
| G              | GOVERNMENT SUPPLY ACTIVITY                 |  |
| Н              | UNKNOWN                                    |  |
| 1              | INVALID REPORT                             |  |
| J              | BLANK                                      |  |
| К              | FIELD MAINTENANCE                          |  |
| SEVERITY       |                                            |  |
| 1              | CRITICAL                                   |  |
| 2              | MAJOR                                      |  |
| 3              | MINOR                                      |  |
| 4              | UNKNOWN                                    |  |
| 5              | NO DEFECT FOUND                            |  |
| STATUS         |                                            |  |
| A              | ACTIVE                                     |  |
| A1             | FOLLOW UP BY ORIGINATOR                    |  |
| A2             | FOLLOW UP BY SCREENING POINT               |  |
| A3             |                                            |  |
| A4             |                                            |  |
| A5             |                                            |  |
| A6             |                                            |  |
| A7             |                                            |  |
| A0             |                                            |  |
| A9<br>^^       |                                            |  |
|                |                                            |  |
|                |                                            |  |
|                |                                            |  |
| AF             |                                            |  |
| AF             |                                            |  |
| AG             | CASE/PQDR REOPENED                         |  |
| AH             | UNACCEPTABLE REPLY                         |  |
| Al             | INFORMATION                                |  |
| AJ             | FMSO SCREEN W/O IM REQUEST                 |  |
| AK             | IM REQUEST SCREEN FMSO DOES NOT            |  |
| AL             | ORIGINATOR TO HOLD EXHIBIT                 |  |
| AM             | RETURN FOR DISPOSITION INST.               |  |
| AN             | IM REQUEST FOR ADDITIONAL INFO             |  |
| AP             | ACTION PT INV REPORT SUBMITTED             |  |
| AR             | INTERIM REPLY                              |  |
| AT             | REBUTTAL                                   |  |
| AU             | OTHER                                      |  |
| AX             | INVESTIGATION EXTENSION REQUEST            |  |
| С              | CLOSED                                     |  |
| CA             |                                            |  |
| СВ             |                                            |  |
|                |                                            |  |
|                |                                            |  |
|                |                                            |  |
|                |                                            |  |
|                |                                            |  |
|                |                                            |  |
|                |                                            |  |
| 00             |                                            |  |

| CODE            | DESCRIPTION                                             |  |
|-----------------|---------------------------------------------------------|--|
| СК              | CONTRACTOR UNWILLING TO INVESTIGATE                     |  |
| CI              |                                                         |  |
| CM              | NO PROCUREMENT QA                                       |  |
| CN              | MANUFACTURING SOURCES OR TECHNICAL DATA NO LONGER AVAIL |  |
| <u> </u>        |                                                         |  |
| CP              |                                                         |  |
|                 |                                                         |  |
|                 |                                                         |  |
|                 |                                                         |  |
|                 |                                                         |  |
|                 |                                                         |  |
|                 |                                                         |  |
|                 |                                                         |  |
|                 | ISOLATED INCIDENT/ACCEPTABLE RISK                       |  |
|                 | CANCELLED RECORD                                        |  |
|                 | CLOSED UNDER WARRANTY PROVISIONS                        |  |
| CZ              | ADMINISTRATIVE CLOSING                                  |  |
| STOCK SCREENING |                                                         |  |
| 1               | AIG/NAVAL MSG                                           |  |
| 2               | DMS                                                     |  |
| 3               | NUCLEAR DMS                                             |  |
| 4               | NAVAL LTR                                               |  |
| 5               | BULLETIN                                                |  |
| 6               | GIDEP ALERT                                             |  |
| STOCK SCREENING |                                                         |  |
| ACTION          |                                                         |  |
| PC              | STOCK SCREEN COMPLETED (NAVY)                           |  |
| PI              | STOCK SCREEN INITIATED (NAVY)                           |  |
| PN              | STOCK SCREENING NOT RECOMMENDED                         |  |
| PR              | STOCK SCREEN RECOMMENDED                                |  |
| SUSPENSION      |                                                         |  |
| SS              | WAITING FOR STOCK SCREENING RESULTS                     |  |
| WA              | WAITING FOR ACTION POINT INFORMATION                    |  |
| WC              | WAITING FOR CONTRACTOR INFORMATION                      |  |
| WD              | WAITING FOR DESIGN INFORMATION                          |  |
| WE              | WAITING FOR EXHIBIT                                     |  |
| WO              | WAITING FOR ORIGINATOR INFORMATION                      |  |
| WP              | WAITING FOR PM REVIEW                                   |  |
| WS              | WAITING FOR SCREENING POINT INFORMATION                 |  |
| ТҮСОМ           |                                                         |  |
| A1              | SYSCOMS                                                 |  |
| A2              | NAVSPEC ACTIVITIES                                      |  |
| A3              | ICPS (ASO,SPCC,FMSO)                                    |  |
| AF              | AIR FORCE                                               |  |
| AR              | ARMY                                                    |  |
| B1              | NAVPRO                                                  |  |
| B2              | NAVSEC                                                  |  |
| B3              | NAVSUPP                                                 |  |
| C1              | NAVSEA                                                  |  |
| C2              | WPN/ORD ACTIVITIES                                      |  |
| C5              | NAVSEA ISEA ACTIVITIES                                  |  |
| <u>C6</u>       |                                                         |  |
| D1              |                                                         |  |
| D2              | DPRO/DCASPRO/DCMAO                                      |  |
| F1              | NSRF                                                    |  |
| F1              |                                                         |  |
| G1              |                                                         |  |
| H1              |                                                         |  |
| H2              |                                                         |  |
| 11              |                                                         |  |
| 11              |                                                         |  |
|                 |                                                         |  |
|                 |                                                         |  |

| CODE | DESCRIPTION                                   |
|------|-----------------------------------------------|
| K2   | PWC                                           |
| L1   | ANTARCTICA ACTIVITIES                         |
| M1   | MISCELLANEOUS                                 |
| M2   | INFO ONLY QDR (NIINFOO)                       |
| M3   | DMAT SAN DIEGO                                |
| M4   | DMAT JAX (MAYPORT)                            |
| M5   | DMAT PUGET SOUND                              |
| M6   | DMAT PEARL HARBOR                             |
| M7   | DMAT NORFOLK                                  |
| N1   | CINCPACFLT ACTIVITIES                         |
| N2   | CINCLANTFLT ACTIVITIES                        |
| N3   | AMPHIB BASE                                   |
| P1   | MISC SCHOOL CMD, TRAINING CMD, FLT TRAINING C |
| Q1   | CONTRACTORS                                   |
| R1   | RECRUIT CMDS                                  |
| S1   | MOMAG                                         |
| S2   | MISC. NAVAIR CENTERS                          |
| T1   | SUBPAC                                        |
| T2   | SUBLANT                                       |
| Т3   | SURFPAC                                       |
| T4   | SURFLANT                                      |
| T5   | AIRPAC                                        |
| Т6   | AIRLANT                                       |
| Τ7   | RESERVES                                      |
| Т8   | MARINES                                       |
| Т9   | NADEP                                         |
| ТА   | NEX/NAVRESO ACTIVITIES                        |
| ТВ   | NAVSHIPYD                                     |
| TC   | NSC/NSD                                       |
| TD   | SIMA                                          |
| TE   | SUPSHIP                                       |
| TF   | COAST GUARD                                   |
| TG   | USNS SHIPS/MSC ACTIVITIES                     |
| TH   | NAS                                           |
| TI   | NAVTRASTA/NAVTRACEN/NTC ACTIVITIES            |
| TJ   | AIMD                                          |
| ТК   | NAVSTA                                        |
| TL   | TRA WINGS/SQDRNS                              |
| ТМ   | TRIDENT                                       |
| TN   | NAVFAC                                        |
| ТР   | NAVAL REACTOR ACTIVITIES                      |
| ТХ   | NECC                                          |

### **11 SUMMARY**

This concludes the PQDR Screening Point User Guide.

The PDREP-AIS Team at the Naval Sea Logistics Center Portsmouth maintains content provided within this document.

This user guide is intended as a technical reference document to assist users with system navigation and basic operational functionality within PDREP-AIS. Questions, comments, or concerns regarding the SAM module or this guide should: Contact us by submitting a help desk ticket either via the "Contact Help Desk" button in the lower right corner of our PDREP website or via the "Help" menu within the PDREP-AIS Application.

| Commercial: | (207) 438-1690 |
|-------------|----------------|
| DSN:        | 684-1690       |
| Fax:        | (207) 438-6535 |